BỘ TÀI NGUYÊN VÀ MÔI TRƯỜNG CỤC CÔNG NGHỆ THÔNG TIN

# TÀI LIỆU HƯỚNG DẫN SỬ DỤNG NỘP HỒ SƠ TRỰC TUYẾN

HỆ THỐNG DỊCH VỤ CÔNG TRỰC TUYẾN BỘ TÀI NGUYÊN VÀ MÔI TRƯỜNG

Hà Nội - 2017

# MỤC LỤC

| I.   | Giới  | thiêu                             | 3  |
|------|-------|-----------------------------------|----|
| II.  | Tru   | uy cập và đăng nhập hệ thống      | 3  |
| 1    | . Tru | ıy cập vào hệ thống               | 3  |
| 2    | . Đăi | ng nhập vào hệ thống              | 3  |
| III. | Dic   | ch vụ công trực tuyến             | 5  |
| 1    | . Tra | ı cứu dịch vụ công                | 6  |
| 2    | . Xei | m thông tin chi tiết dịch vụ công | 7  |
| IV.  | Нồ    | so trực tuyến                     | 9  |
| 1    | . Nộ  | p hồ sơ trực tuyến                | 9  |
|      | 1.1.  | Thông tin chung                   | 11 |
|      | 1.2.  | Thông tin chi tiết                | 12 |
|      | 1.3.  | Xác nhận đăng ký                  | 13 |
| 2    | . Qu  | ản lý hồ sơ trực tuyến            | 14 |
|      | 2.1.  | Hồ sơ đang xử lý                  | 14 |
|      | 2.2.  | Hồ sơ chưa gửi                    | 17 |
|      | 2.3.  | Hồ sơ đã xử lý                    | 19 |
| V.   | Tra c | cứu hồ sơ                         | 21 |

#### I. Giới thiệu

Hệ thống dịch vụ công trực tuyến Bộ Tài nguyên và Môi trường là hệ thống giao dịch điện tử trên môi trường mạng thực hiện các thủ tục hành chính thuộc thẩm quyền của Bộ Tài nguyên và Môi trường tại địa chỉ <u>http://dvctt.monre.gov.vn</u>

Tổ chức, cá nhân thực hiện thủ tục hành chính qua Hệ thống dịch vụ công trực tuyến của Bộ Tài nguyên và Môi trường.

Tài liệu này hướng dẫn tổ chức, cá nhân thực hiện:

- Tra cứu, xem thông tin các dịch vụ công
- Nộp hồ sơ trực tuyến, theo dõi quản lý trạng thái hồ sơ đã nộp
- Tra cứu kết quả hồ sơ

#### II. Truy cập và đăng nhập hệ thống

#### 1. Truy cập vào hệ thống

Từ trình duyệt Web, để truy cập vào hệ thống Cổng dịch vụ công trực tuyến Bộ Tài nguyên và Môi trường người dùng cần gõ địa chỉ <u>http://dvctt.monre.gov.vn/</u>. Màn hình trang chủ hiển thị:

| \$        |                                                              | DICH V                                        |                                             | TRỰC                   | : TUYẾN                                                |                                                                | Đăng nhập                     | l Đăng ký  |
|-----------|--------------------------------------------------------------|-----------------------------------------------|---------------------------------------------|------------------------|--------------------------------------------------------|----------------------------------------------------------------|-------------------------------|------------|
|           | 者 DỊCH VỤ CÔNG TRU                                           | VC TUYÉN I                                    | iộp hò sơ trực                              | TUYÉN                  | HƯỚNG DẪN SỬ DỤNG                                      | LIÊN HỆ                                                        |                               |            |
|           | TRA CỨU KẾ                                                   | T QUẢ HÒ                                      | SƠ                                          |                        |                                                        | DỊCH VỤ CÔNG TRỰC TI                                           | JYÉN                          |            |
|           | Vui lòng nhập mã tra cứ<br>cứu để biết kết quả hồ sơ<br>hiện | ữu hồ sơ và nhấ<br>v của quý vị đếm<br>n tai. | n nút tra<br>thời điểm                      |                        | Công dân, tổ chức (                                    | lăng ký sử dụng dịch vụ công trực tuy                          | vến của các lĩnh vực tại đây. |            |
|           |                                                              |                                               |                                             | ⇒                      | Nhập tên dịch vụ công trực                             | ТІМ КІЁМ                                                       |                               |            |
|           | Nhập mã tra cứu                                              |                                               |                                             | ()                     | Đất đai                                                | Môi trường                                                     | Địa chất và khoảng sản        |            |
| The state | TRA                                                          | CỨU                                           | 1                                           | Ô                      | Tài nguyên nước                                        | KTTV và Biến đồi khí hậu                                       | 🚯 Đo đạc và bản đồ            | the Street |
|           |                                                              |                                               |                                             | e                      | Biến và hải đảo                                        | Viễn thám                                                      | Lĩnh vực tổng hợp             |            |
|           |                                                              |                                               | ta se                                       |                        |                                                        |                                                                |                               |            |
|           |                                                              | CO' QUAN CH                                   | Ủ QUÂN: BỘ TÀI N                            | GUYÊN V                | /À MÔI TRƯỜNG                                          |                                                                |                               |            |
|           |                                                              | Giấy phép số:                                 |                                             | TTTT cắp               |                                                        |                                                                |                               |            |
|           | The second second                                            | Chịu trách nhiệ<br>Ghi rõ nguồn k             | em chinh: Ong Tăng<br>hi phát hành lại thối | The Cướ<br>ng tin tử C | ng, Chanh Văn phòng Bộ TN<br>ồng Thông tin điện tử này | MI Email: portal@monre.gov.vr<br>Email nhân tin, bài: banbient | n<br>ap@monre.gov.vn          |            |

# 2. Đăng nhập vào hệ thống

Tổ chức, cá nhân đã có tài khoản thì sử dụng tài khoản để đăng nhập vào Cổng dịch vụ công trực tuyến. Thao tác đăng nhập như sau:

Bước 1: Tại màn hình trang chủ → Nhấn vào nút <sup>Đăng nhập</sup> ở góc phải phía trên màn hình -> Hiện ra trang đăng nhập:

| BỘ TÀI NGUYÊN VÀ MÔI TRƯỜNG<br>HỆ THỐNG<br>XÁC THỰC NGƯỜI DÙNG |
|----------------------------------------------------------------|
| Nhập tên tài khoản                                             |
| Nhập mật khẩu                                                  |
| ĐĂNG NHẬP                                                      |
| ĐĂNG KÝ                                                        |

- Bước 2: Tại màn hình Hệ thống xác thực người dùng, nhập các thông tin đăng nhập:
  - Nhập tên tài khoản: Nhập tên tài khoản của người dùng
  - Nhập mật khẩu: Nhập mật khẩu

| BỘ TÀI NGUYÊN VÀ MÔI TRƯỜNG<br>HỆ THỐNG<br>XÁC THỰC NGƯỜI DÙNG |
|----------------------------------------------------------------|
| tc_hoanggia                                                    |
|                                                                |
| ĐĂNG NHẬP                                                      |
| ĐĂNG KÝ                                                        |

Bước 3: Nhấn nút → Hệ thống hiển thị giao diện sau Trang chủ sau khi đăng nhập thành công như hình dưới

Tài liệu hướng dẫn sử dụng

| Image: Construct Tury in NOP HO'S OT TRUCT TURY IN NOP HO'S OT TRUCT TURY IN TURY IN THE INHE   TRA CƯU KẾT QUẢ HÔ'S O'   Image: Construct Tury in Nop Ho'S O'   DịCH Vụ CÔNG TRỰC TUY ÉN   Vụ lòng nhập mã tra cứu hồ sơ và nhấn nút tra cứu để biết kết quả hổ sơ của quỳ vị đền thời đểm hện tạt.   Công dân, tổ chức đăng kỳ sử dụng dịch vụ công trực tuyển của các lĩnh vực tại đãy.   Image: Construct Tury in Nop Ho's O'   TRA CƯU IN Nop Ho's O'   Image: Construct Tury in Nop Ho's O'   TRA CƯU IN Nop Ho's O'   Image: Construct Tury in Nop Ho's O'   TRA CƯU IN Nop Ho's O'   Image: Construct Tury in Nop Ho's O'   TRA CƯU IN Nop Ho's O'   Image: Construct Tury in Nop Ho's O'   TRA CƯU IN Nop Ho's O'   Image: Construct Tury in Nop Ho's O'   Train quy Ho nước   Image: Construct Tury in Nop Ho's O'   Train quy Ho nước   Image: Construct Tury in Nop Ho's O'   TRA CƯU IN Nop Ho's O'   Image: Construct Tury in Nop Ho's O'   Train quy Ho nước   Image: Construct Tury in Nop Ho's O'   Train quy Ho nước   Image: Construct Tury Ho's Ho's Ho's Ho's Ho's Ho's Ho's Ho's                                                                                                    |                | Соие рісн лі сои                                                                                                  | IG TRỰC TUYÊN                              |                                                                                    | III Xin chảo Cty TNHH Hoàng Gia | 1+             |
|----------------------------------------------------------------------------------------------------|----------------|----------------------------------------------------------------------------------------------------|--------------------------------------------|------------------------------------------------------------------------------------|---------------------------------|----------------|
| TRA CÚU KÊT QUẢ HÔ SƠ     Mi kông nhập mã tra cứu hồ sơ và nhán nút tra cứu   tra cứu     Mi ph mã tra cứu     Mi ph mã tra cứu     TRA Cứu     TRA Cứu     TRA Cứu     Di ch rực CôNG TRực Tuyến     Công dân, tổ chức đăng ký sử dụng dịch vụ công trực tuyển của các lĩnh vực tại đặu.     Nhập mã tra cứu     TRA Cứu     TRA Cứu     Di ch rực CôNG Trực Tuyến     Công dân, tổ chức đăng ký sử dụng dịch vụ công trực tuyển của các lĩnh vực tại đặu.     TRA Cứu     TRA Cứu     TRA Cứu     Tra nguyên nước   Tru k biến đốch khí hảu     Tru hà trà côu     Tru hà thời của     Tru hà thời của </th <th></th> <th>A DỊCH VỤ CÔNG TRỰC TUYÊN NỘP HÒ SƠ TR</th> <th>ực tuyến hướng dẫn sử dụng liện</th> <th>NHÊ</th> <th></th> <th></th>                                                                                                    |                | A DỊCH VỤ CÔNG TRỰC TUYÊN NỘP HÒ SƠ TR                                                                            | ực tuyến hướng dẫn sử dụng liện            | NHÊ                                                                                |                                 |                |
| Wi lóng nhập mà tra cứu hỏ sơ và nhấn nút tra cứu   tại.     Công dân, tố chức đăng ký sử dụng dịch vụ công trực tuyển của các lính vực tại đây.     IM KIÊM     Mhập mã tra cứu     TRA CỦU     TRA CỦU     Thến và hải đảo     Viện thản     Câng dân, tố chức đăng ký sử dụng dịch vụ công trực tuyển của các lính vực tại đây.     Image: state state                                                                                                    |                | TRA CỨU KẾT QUẢ HỒ SƠ                                                                                             | Dịc                                        | CH VỤ CÔNG TRỰC TU <sup>Y</sup>                                                    | ŕÉN                             |                |
| Nhập mẫ tra củu     Image: Shine Shine |                | Vui lòng nhập mã tra cứu hồ sơ và nhấn nút tra cứu<br>đề biết kết quả hồ sơ của quý vị đền thời điểm hiện<br>tai. | Công dân, tổ chức đăng                     | Công dân, tố chức đăng ký sử dụng dịch vụ công trực tuyển của các lĩnh vực tại đây |                                 |                |
| Nhập mẫ tra cứu       S Đát đai       S Dát đai       S Dát trưởng       S Dia chất và khoảng sản         TRA CỰU       Trật nguyên nước       S KTTV và Biển đỏi khi hảu       S D dạc và bản đỏ         Trật nguyên nước       S Một trưởng       S D dạc và bản đỏ         Trật nguyên nước       S Một trưởng       S D dạc và bản đỏ         Biến và hải đảo       S Viên thảm       S Linh vục tổng hợp                                                                                                    |                |                                                                                                    | Nhập tên dịch vụ công trực tuyê            | in                                                                                 | ТÌМ КІЁМ                        |                |
| TRA CÚU       Image: Second second seco             | 1. A.S. (1. P. | Nhập mã tra cứu                                                                                                   | Dất đại                                    | Môi trường                                                                         | Dịa chất và khoảng sản          | and the second |
| 🕞 Biến và hải đảo 🔃 Viên thám 🍃 Lĩnh vực tổng hợp                                                                                                    | Alter and      | TRA CỨU                                                                                                    | Tài nguyên nước                            | KTTV và Biến đối khí hậu                                                           | 💽 Đo đạc và bản đồ              |                |
|                                                                                                    | 39.            |                                                                                                    | Biến và hải đảo                            | Viễn thám                                                                          | Lĩnh vực tổng hợp               |                |
|                                                                                                    | Contra         |                                                                                                    |                                            | 10 Santa                                                                           |                                 |                |
|                                                                                                    |                | Chiu trách phiêm chính: Ông                                                                                       | i Tăng Thế Cirởng, Chánh Văn nhông Đồ TNMT | Email: portal@monre.gov.vn                                                         |                                 |                |

# III. Dịch vụ công trực tuyến

Chức năng này cho phép cá nhân, tổ chức tra cứu và xem thông tin các dịch vụ công của các lĩnh vực về Tài nguyên và Môi trường. Mỗi dịch vụ công đều có thông tin hướng dẫn cụ thể để cá nhân, tổ chức chuẩn bị hồ sơ để nộp trực tuyến.

Tại trang chủ, Kích chuột vào dịch vụ công trực tuyến -> Chương trình hiển thị giao diện Tra cứu dịch vụ công trực tuyến.

| TURNEY  | COMO DICH M                                                          | Ó CONG IRÓC IDTEN                                                                                   |                     | III Xin chào Cty TI  | NHH Hoàr |
|---------|----------------------------------------------------------------------|----------------------------------------------------------------------------------------------------|---------------------|----------------------|----------|
| e D     | ICH VỤ CÔNG TRỰC TUYẾN N                                             | ộp hỏ sơ trực tuyên hướng dẫn sử dụng liên hệ                                                       |                     |                      |          |
|         |                                                                      |                                                                                                    |                     |                      |          |
| E TRA ( | CƯU DỊCH VỤ CONG TRỰC TUYÊN                                          |                                                                                                    |                     |                      |          |
|         | Tên dịch vụ công                                                     | Nhập tên dịch vụ công                                                                               |                     |                      |          |
|         | Lĩnh vực                                                             | Chọn lĩnh vực                                                                                       | Cấp cơ quan quản lý | Chọn cấp cơ quan quả | in lý    |
|         |                                                                      |                                                                                                    |                     |                      |          |
|         | Mức độ                                                               | Chọn mức độ Tìm kiểm                                                                                |                     |                      |          |
| STT     |                                                                      | Tên dịch vụ công                                                                                    | Lĩnh vực            | Cấp CQQL             | Ми́ес    |
| 1       | Bán hoặc góp vốn bằng tài sản gắ<br>năm xã                           | n liền với đất thuê của Nhà nước theo hình thức thuê đất trà tiền hàng                              | Đất đại             | UBND Quận, Huyện     | 2        |
| 2       | Bán hoặc góp vốn bằng tài sản gắ<br>năm_Trường hợp chưa thành lập    | n liền với đất thuê của Nhà nước theo hình thức thuê đất trả tiền hàng<br>văn phòng đăng ký đất đại | Đất đại             | UBND Tinh, TP        | 2        |
| 3       | Bản hoặc góp vốn bằng tài sản gắ<br>năm_Trường hợp đã thành lập văn  | n liền với đắt thuê của Nhà nước theo hình thức thuê đắt trả tiền hàng<br>n phòng đăng ký đất đai   | Đất đại             | UBND Tinh, TP        | 2        |
| 4       | Cấp bổ sung nội dung giấy phép h                                     | pạt động đo đạc và bản đồ                                                                           | Đo đạc và bản đồ    | Cấp Bộ, Ngành        | 3        |
| 5       | Cấp chứng chỉ quản lý CTNH                                           |                                                                                                    | Môi trường          | Cấp Bộ, Ngành        | 2        |
| 6       | Cấp chứng chỉ tư vấn đánh giá mớ                                     | ời trưởng chiến lược                                                                                | Môi trường          | Cấp Bộ, Ngành        | 2        |
| 7       | Cấp chứng chỉ tư vấn đánh giá tác                                    | động môi trường                                                                                     | Môi trường          | Cấp Bộ, Ngành        | 2        |
| 8       | Cấp điều chỉnh Giấy phép hành ng                                     | hề quản lý CTNH                                                                                     | Môi trường          | Cấp Bộ, Ngành        | 2        |
| 9       | Cấp điều chỉnh Giấy phép vận chu<br>tiện giao thông cơ giới đường bộ | yển hàng nguy hiễm là các chất độc hại, chất lây nhiễm bằng phương                                  | Môi trường          | Cấp Bộ, Ngành        | 2        |
| 10      | Cấp điều chỉnh Giấy phép xử lý C                                     | INH                                                                                                 | Môi trường          | Cấp Bộ, Ngành        | 2        |
| 11      | Cấp đổi Giấy chứng nhận quyền s                                      | ử dụng đất quyền sở hữu nhà ở và tài sản khác gắn liền với đất                                      | Đất đai             | UBND Quận, Huyện     | 2        |
| 12      | Cấp đổi Giấy chứng nhận quyền s                                      | ử dụng đất, quyền sở hữu nhà ở và tài sản khác gấn liền với đất                                     | Đất đại             | UBND Tinh, TP        | 2        |
| 13      | Cấp gia hạn Giấy chứng nhận lưu                                      | hành chế phẩm sinh học trong xử lý chất thải tại Việt Nam                                           | Môi trường          | Cấp Bộ, Ngành        | 2        |
| 14      | Cấp gia hạn Giấy phép hành nghề                                      | quàn lý CTNH                                                                                        | Môi trường          | Cấp Bộ, Ngành        | 2        |
| 15      | Cấp gia hạn Giấy phép vận chuyển<br>tiện giao thông cơ giới đường bộ | n hàng nguy hiễm là các chất độc hại, chất lây nhiễm bằng phương                                    | Môi trường          | Cấp Bộ, Ngành        | 2        |
| 16      | Cấp Giấy chứng nhận an toàn sinh                                     | nhọc đối với cây trồng biến đổi gen                                                                 | Môi trường          | Cấp Bộ, Ngành        | 2        |
| 17      | Cấp giấy chứng nhận an toàn sinh                                     | học đối với cây trồng biến đổi gen                                                                  | Môi trường          | Cấp Bộ, Ngành        | 1        |
| 18      | Cấp Giấy chứng nhận đủ điều kiệr                                     | hoạt động dịch vụ quan trắc môi trường                                                              | Môi trường          | Cấp Bộ, Ngành        | 2        |
| 19      | Cấp Giấy chứng nhận lưu hành ch                                      | ế phẩm sinh học trong xử lý chất thải tại Việt Nam                                                  | Môi trường          | Cấp Bộ, Ngành        | 2        |
| 20      | Cấp Giấy chứng nhận quyền sử d                                       | ụng đất, quyền sở hữu nhà ở và tài sản khác gắn liền với đất cho                                    | Đất đại             | UBND Quân, Huvên     | 2        |

#### 1. Tra cứu dịch vụ công

Cá nhân, tổ chức thực hiện tra cứu dịch vụ công theo tên, lĩnh vực, mức độ. Tại giao diện **Tra cứu dịch vụ công trực tuyến** 

| Tên dịch vụ công | Nhập tên dịch vụ công |   |          |                     |                          |   |
|------------------|-----------------------|---|----------|---------------------|--------------------------|---|
| Lĩnh vực         | Chọn lĩnh vực         | Ŧ |          | Cấp cơ quan quàn lý | Chọn câp cơ quan quản lý | ٠ |
| Mức độ           | Chọn mức độ           | • | Tìm kiếm |                     |                          |   |

Các bước thao tác như sau:

- Bước 1: Nhập thông tin cần tra cứu tại các trường:
  - Tên dịch vụ công: Nhập Tên dịch vụ công cần tra cứu
  - Lĩnh vực: Chọn Lĩnh vực cần tra cứu
  - Cấp cơ quan quản lý: Chọn Cấp cơ quan quản lý

- Mức độ: Chọn Mức độ của dịch vụ công
- *Bước 2:* Nhấn nút <sup>Tim kiếm</sup> -> Chương trình hiển thị danh sách tìm kiếm:

|     | Tên dịch vụ công                  | Cấp giấy phép hoạt động đo đ | lò |                  |                     |               |        |
|-----|-----------------------------------|------------------------------|----|------------------|---------------------|---------------|--------|
|     | Lĩnh vực                          | Lĩnh vực Đo đạc và bản đồ 🔹  |    |                  | Cấp cơ quan quản lý | Cấp Bộ, Ngành | ¥      |
|     | Mức độ                            | Μức độ 3                     | •  | Tìm kiếm         |                     |               |        |
| STT |                                   | Tên dịch vụ công             |    |                  | Lĩnh vực            | Cấp CQQL      | Mức độ |
| 1   | Cấp giấy phép hoạt động đo đạc và | à bản đồ                     |    | Đo đạc và bản đồ | Cấp Bộ, Ngành       | 3             |        |
|     | Số lượng DVC trên một trang       | 20 •                         |    |                  | н                   | Trang 1       | ▼ ► ►  |

#### 2. Xem thông tin chi tiết dịch vụ công

Cá nhân, tổ chức xem thông tin chi tiết về dịch vụ công cần quan tâm. Thông tin chi tiết bao gồm: Thông tin, các bước, hồ sơ, văn bản mẫu, thủ tục liên thông Thao tác thực hiện trên giao diện "Tra cứu dịch vụ công trực tuyến" như sau:

- Bước 1: Thực hiện tra cứu dịch vụ công ->Hệ thống hiển thị danh sách dịch vụ công theo điều kiện tìm kiếm
- Bước 2: Nhấn vào tên dịch vụ công cần xem ở bảng danh sách tra cứu hồ sơ

|     | Tên dịch vụ công                  | Cấp giấy phép hoạt động đo đại | c và bản đồ      |                     |               |        |
|-----|-----------------------------------|--------------------------------|------------------|---------------------|---------------|--------|
|     | Lĩnh vực                          | Đo đạc và bản đồ               | •                | Cấp cơ quan quản lý | Cấp Bộ, Ngành | •      |
|     | Mức độ                            | Mức độ 3                       | Tìm kiếm         |                     |               |        |
|     |                                   |                                |                  |                     |               |        |
| STT |                                   | Tên dịch vụ công               |                  | Lĩnh vực            | Cấp CQQL      | Mức độ |
| 1   | Cấp giấy phép hoạt động đo đạc và | à bản đồ                       | Đo đạc và bản đồ | Cấp Bộ, Ngành       | 3             |        |
|     | Số lượng DVC trên một trang       | 20 •                           |                  | 14                  | Trang 1       | ▼ ▶ ▶  |

-> Chương trình hiển thị màn hình xem thông tin.

| <b>4</b> 0000000                                                                                                    |                                                                                                    |                                                                                                    |                                                                                                    |                                                                                                    |
|----------------------------------------------------------------------------------------------------|----------------------------------------------------------------------------------------------------|----------------------------------------------------------------------------------------------------|----------------------------------------------------------------------------------------------------|----------------------------------------------------------------------------------------------------|
| DỊCH VỤ CÔNG TRỰC TUYẾN                                                                                                    | NỘP HỎ SƠ TRỰC TUYẾN                                                                                                    | HƯỚNG DẪN SỬ DỤNG                                                                                                    | LIÊN HỆ                                                                                                    |                                                                                                    |
| rợng hồ sơ tiếp nhận trự                                                                                                    | C TUYÉN NĂM 2017                                                                                                    | ĐÁNH GIÁ MỨC                                                                                                    | : ĐỘ HÀI LÒNG ĐÓI VỚI DỊCH VỤ CÔ                                                                                                    | NG                                                                                                    |
| <b>100</b><br>% Hồ sơ                                                                                                    | ĐÃ TIÉP NHẬN<br>14 hò sơ                                                                                                    | Đánh giá c<br>đ<br>Mức độ *<br>Mã tra cứu *                                                                                                    | dịch vụ công Cấp phép hoạt<br>lộng đo đạc bản đồ<br>Rật hải lòng ▼<br>Nhập mã tra cứu hô sơ<br>Gửi đánh giá                                                                                                    | KẾT QUẢ<br>41%<br>Rất hải lông<br>48%<br>Hải lông<br>14%<br>Chựa hải lông                                                                                                    |
| giấy phép hoạt động đo                                                                                                    | đạc và bản đồ                                                                                                    |                                                                                                    |                                                                                                    | Nộp hỗ :                                                                                                    |
| THÔNG TIN                                                                                                    | CÁC BƯỚC                                                                                                    | HÒ SƠ                                                                                                    | THỦ TỤC LIÊN                                                                                                    | THÔNG VĂN BẢN MẦU                                                                                                    |
| THÔNG TIN<br>Lĩnh vực                                                                                                    | CÁC BƯỚC<br>Đo đạc và bản đồ                                                                                                    | HÔ SƠ                                                                                                    | 7 THỦ TỤC LIÊN                                                                                                    | THÔNG VĂN BẢN MẦU                                                                                                    |
| THÔNG TIN<br>Lĩnh vực<br>Cách thực hiện                                                                                                    | CÁC BƯỚC<br>Đo đạc và bản đồ<br>Nộp hồ sơ trực tiếp tại Bộ ph                                                                                                    | HỒ SƠ<br>ận tiếp nhận và trà kết quả                                                                                                    | Y THỦ TỤC LIÊN<br>à thuộc Sở Tải nguyên và Môi trường                                                                                                    | THÔNG VĂN BẢN MĂU                                                                                                    |
| THỔNG TIN<br>Lĩnh vực<br>Cách thực hiện<br>Thời hạn giải quyết                                                                                                    | CÁC BƯỚC<br>Đo đạc và bản đồ<br>Nộp hồ sơ trực tiếp tại Bộ phi<br>5                                                                                                    | HÒ SƠ<br>ận tiếp nhận và trả kết quả                                                                                                    | r THỦ TỤC LIÊN<br>à thuộc Sở Tải nguyên và Môi trường                                                                                                    | THÔNG VĂN BÂN MẦU                                                                                                    |
| THÔNG TIN<br>Lĩnh vực<br>Cách thực hiện<br>Thời hạn giải quyết<br>Ghi chú thời hạn giải quyết                                                                                                    | CÁC BƯỚC<br>Đo đạc và bản đồ<br>Nộp hồ sơ trực tiếp tại Bộ ph.<br>5<br>Năm (05) ngày làm việc kể từ                                                                                                    | HỎ SƠ<br>ận tiếp nhận và trà kết quả<br>r ngây nhận đủ hồ sơ hợp                                                                                                    | r THỦ TỤC LIÊN<br>à thuộc Sở Tải nguyên và Môi trường<br>lệ.                                                                                                    | THÔNG VĂN BÂN MĂU                                                                                                    |
| THỔNG TIN<br>Lĩnh vực<br>Cách thực hiện<br>Thời hạn giải quyết<br>Ghi chú thời hạn giải quyết<br>Thời hạn kiểm tra hồ sơ                                                                                                    | CÁC BƯỚC<br>Đo đạc và bản đồ<br>Nộp hồ sơ trực tiếp tại Bộ phi<br>5<br>Năm (05) ngày làm việc kể từ<br>0                                                                                                    | HỎ SƠ<br>ận tiếp nhận và trả kết quả<br>r ngày nhận đủ hồ sơ hợp                                                                                                    | r THỦ TỤC LIÊN<br>i thuộc Sở Tài nguyên và Môi trường<br>lệ.                                                                                                    | THÔNG VĂN BÂN MĂU                                                                                                    |
| THỔNG TIN<br>Lĩnh vực<br>Cách thực hiện<br>Thời hạn giải quyết<br>Ghi chú thời hạn giải quyết<br>Thời hạn kiếm tra hồ sơ<br>Lệ phí                                                                                                    | CÁC BƯỘC<br>Đo đạc và bản đồ<br>Nộp hồ sơ trực tiếp tại Bộ phá<br>5<br>Năm (05) ngày làm việc kế từ<br>0<br>Chưa quy định                                                                                                    | HÒ SƠ<br>ận tiếp nhận và trả kết quả<br>r ngảy nhận đủ hồ sơ hợp                                                                                                    | r THỦ TỤC LIÊN<br>à thuộc Sở Tài nguyên và Môi trường<br>lệ.                                                                                                    | THÔNG VĂN BÂN MẦU                                                                                                    |
| THỔNG TIN<br>Lĩnh vực<br>Cách thực hiện<br>Thời hạn giải quyết<br>Ghi chú thời hạn giải quyết<br>Thời hạn kiểm tra hồ sơ<br>Lệ phí<br>Tên mẫu đơn tờ khai                                                                                                    | CÁC BƯỚC<br>Đo đạc và bản đồ<br>Nộp hồ sơ trực tiếp tại Bộ phi<br>5<br>Năm (05) ngày làm việc kế từ<br>0<br>Chưa quy định<br>Mẫu số 1a: Đơn đề nghị cấp<br>của Chính phủ về hoạt động                                                                                                    | HÔ SƠ<br>ận tiếp nhận và trả kết quả<br>r ngày nhận đủ hồ sơ hợp<br>giấy phép hoạt động đo đi<br>đo đạc và bản đồ).                                                                                                    | r THỦ TỤC LIÊN<br>i thuộc Sở Tài nguyên và Môi trường<br>lệ.<br>ac bản đồ (Ban hành kèm theo Nghị                                                                                                    | THÔNG     VĂN BÂN MĂU       J                                                                                                    |
| THÔNG TIN<br>Lĩnh vực<br>Cách thực hiện<br>Cách thực hiện<br>Ihởi hạn giải quyết<br>Ghi chú thời hạn giải quyết<br>Ihởi hạn kiểm tra hồ sơ<br>Lệ phí<br>Tên mẫu đơn tờ khai                                                                                                    | CÁC BƯỚC<br>Do đạc và bản đồ<br>Nộp hồ sơ trực tiếp tại Bộ phi<br>5<br>Năm (05) ngày làm việc kế từ<br>0<br>Chưa quy định<br>Mẫu số 1a: Đơn đề nghị cấp<br>của Chính phủ về hoạt động<br>- Cố Giấy chứng nhận đăng l<br>lập của cơ quan nhà nước cơ<br>nghiệp.<br>- Cố Urc lượna kỹ thuật đo đa<br>Mốt (01) kỹ thuật đo đa<br>Mốt (01) kỹ thuật đo đa<br>Mốt (01) kỹ thuật đo đa<br>thừ thíth guan tiến kỹ thuật co                                                                                                    | HÔ SƠ<br>ận tiếp nhận và trả kết quả<br>r ngày nhận đủ hồ sơ hợp<br>giấy phép hoạt động đo đ<br>đo đạc và bản đồ).<br>ký kinh doanh ngành nghễ<br>5 thẩm quyền, trong đó có<br>ic và bản đồ tối thiểu như s<br>inh đô đại học trờ lên, chu<br>ồng lao động được động l<br>bản đồ thác.<br>có trình độ trung cập trờ lêi<br>c và bản đồ thác.                                                                                                    | THỦ TỤC LIÊN<br>THỦ TỤC LIÊN<br>i thuộc Sở Tải nguyên và Môi trường<br>lệ. lệ. ac bản đồ (Ban hành kèm theo Nghị<br>của đạc và bản đồ đối với tổ chức hư<br>quy định chức năng, nhiệm vụ hoạt<br>sau:<br>yên ngành đảo tạo về đo đạc và bản<br>bảo hiểm từ một (01) năm trở lên, kh<br>n, chuyên ngành đảo tạo về đo đạc vi<br>lĩnh mức thiế bị quy định trong định<br>ô dung đề nghi cấp phép.                                                          | THÔNG       VĂN BÂN MĂU         y       Image: State of the state of the state of the |
| THỔNG TIN<br>Lĩnh vực<br>Cách thực hiện<br>Thời hạn giải quyết<br>Ghi chú thời hạn giải quyết<br>Thời hạn kiếm tra hồ sơ<br>Lệ phí<br>Tên mẫu đơn tờ khai                                                                                                    | CÁC BƯỚC<br>Do đạc và bản đồ<br>Nộp hồ sơ trực tiếp tại Bộ ph:<br>5<br>Năm (05) ngày làm việc kế từ<br>0<br>Chưa quy định<br>Mẫu số 1a: Đơn đề nghị cấp của Chính phủ về hoạt động<br>- Cố Giấy chứng nhận đăng la lập của cơ quan nhà nước cí nghiệp.<br>- Cố lực lượna kỹ thuật đo đặ tí thí thất bụ (33) năm, có hợp đi thến bụ (34) năm, có hợp đi thí thiết lộ công nghệ đo đạ thực hiện một (01) sản phẩm<br>Nghị định số 45/2015/NĐ-CP                                                                                                    | HÒ SƠ<br>ận tiếp nhận và trà kết quả<br>r ngày nhận đủ hồ sơ hợp<br>giấy phép hoạt động đo đi<br>đo đạc và bản đồ).<br>cvà độ độ hói triểu như si<br>nh độ độ hói triểu như si<br>nh độ độ thời triểu như si<br>nh độ độ thời triểu như si<br>nh độ độ thời triểu như si<br>nh độ độ thời triểu như si<br>ch độ độ thời triểu như si<br>ch độ độ thời trời lên, chư<br>ca động được đóng 1<br>bản độ khác.<br>c và bản độ phủ hợp với đi<br>đo đạc và bản đồ thuộc n | THỦ TỤC LIÊN<br>i thuộc Sở Tài nguyên và Môi trường<br>lệ. lệ. ac bản đồ (Ban hành kèm theo Nghị<br>của đạc và bản đồ đối với tổ chức hi<br>quy định chức năng, nhiệm vụ hoạt<br>sau:<br>yên ngành đảo tạo về đo đạc và bản<br>bào hiểm từ một (01) năm trở lên, kh<br>n, chuyên ngành đảo tạo về đo đạc và bản<br>bào hiểm từ một (01) năm trở lên, kh                                                                                                  | THÔNG       VĂN BÂN MÂU         y                                                                                                    |
| THÔNG TIN<br>Lĩnh vực<br>Cách thực hiện<br>Cách thực hiện<br>Thời hạn giải quyết<br>Ghi chú thời hạn giải quyết<br>Thời hạn kiểm tra hồ sơ<br>Lệ phí<br>Tên mẫu đơn tở khai<br>Yếu cầu điều kiện thực hiện<br>Cân cứ pháp lý                                                                                                    | CÁC BƯỚC  Do đạc và bản đồ  Nộp hồ sơ trực tiếp tại Bộ phi 5  Năm (05) ngày làm việc kế từ 0  Chưa quy định  Mẫu số 1a: Đơn đề nghị cấp của Chính phủ về hoạt động -Cố Giấy chứng nhận đăng li<br>lập của cơ quan nhà nước cí<br>nghiệpCố Giấy chứng nhận đăng li<br>lập của cơ quan nhà nước cí<br>nghiệpCố Urc lượng nhận đăng li<br>lập của cơ quan nhà nước cí<br>nghiệpCố Urc lượng nhận đăng li<br>thát ba (03) năm, có hợp đ<br>tố chức hoạt động đạc và<br>Bốn (04) nhân viên kỹ thuật<br>-Cô thiết bị công nghệ đo đạ<br>thực hiện một (01) sản phẩm | HÔ SƠ<br>ận tiếp nhận và trà kết quả<br>r ngây nhận đủ hồ sơ hợp<br>giấy phép hoạt động đo đi<br>đo đạc và bản đồ).<br>ký kinh doanh ngành nghễ<br>tinh độ đại học trờ lên, chu<br>ông lao động được động l<br>bản độ hối thiểu như rá<br>có trình độ trung cấp trờ lên<br>c và bản đồ phủ hợp với đ<br>d đạc và bản đồ thuộc n<br>ngày 06/5/2015 của Chíni                                                                                                    | r THỦ TỰC LIÊN<br>A thuộc Sở Tải nguyên và Môi trường<br>lệ.<br>ac bản đồ (Ban hành kèm theo Nghị<br>à đo đạc và bản đồ đối với tổ chức hư<br>quy định chức năng, nhiệm vụ hoạt<br>sau:<br>syên ngành đảo tạo về đo đạc và bản<br>bào hiểm từ một (01) năm trở lên, kh<br>n, chuyên ngành đảo tạo về đo đạc vi<br>lịnh mức thiết bị quy định trong định<br>ội dung đề nghị cấp phép.<br>h phủ về hoạt động đo đạc và bản đơ                              | THÔNG       VĂN BÂN MĂU         y       y         g       y         định số 45/2015/NĐ-CP ngày 06/5/2015       y         oat động kinh doanh; có quyết định thành động đo đạc và bàn đồ đối với đơn vị sự nh đồ, có thực tế hoạt động đo đạc và bàn đồ đến với gan và bàn đồ.       y         n đồ, có thực tế hoạt động đo đạc và bàn đồ đế       h         và bàn đồ.       mức kinh tế-kỹ thuật đo đạc và bàn đồ đế         ò,       h                                                                                                    |
| THÔNG TIN         Lĩnh vực         Cách thực hiện         Cách thực hiện qiải quyết         Ghi chú thời hạn giải quyết         Thời hạn giải quyết         Thời hạn giải quyết         Thời hạn giải quyết         Thời hạn giải quyết         Thời hạn giải quyết         Thời hạn giải quyết         Thời hạn kiểm tra hồ sơ         Lệ phí         Tên mẫu đơn tở khai         Vều cầu điều kiện thực hiện         Cân cứ pháp lý         Kết quả thực hiện         Cơ quan thực hiện | CÁC BƯỚC<br>Do đạc và bản đồ<br>Nộp hồ sơ trực tiếp tại Bộ phi<br>5<br>Năm (05) ngày làm việc kể từ<br>0<br>Chưa quy định<br>Mẫu số 1a: Đơn đề nghị cấp<br>của Chính phủ về hoạt động<br>- Cố Giấy chứng nhận đăng lị<br>lập của cơ quan nhà nước cí<br>nghiệp.<br>- Cố Urc lượna kỹ thuật đo đa<br>Một (01) kỹ thuật trưởng cố tr<br>i trhất ba (03) năm, có hợp đ<br>bố n(04) nhân viên kỹ thuật<br>- Cô thiết bị công nghệ đo đạ<br>thực hiện một (01) sản phẩm<br>Nghị định số 45/2015/NĐ-CP                                                              | HÔ SƠ<br>ận tiếp nhận và trà kết quả<br>r ngây nhận đủ hồ sơ hợp<br>giấy phép hoạt động đo đi<br>đo đạc và bản đồ).<br>ký kinh doanh ngành nghễ<br>tinh độ dại học trờ lên, chu<br>ồng lao động được động l<br>bản độ khác.<br>có trình độ trung cấp trờ lêi<br>c và bản đồ phủ hợp với đi<br>đo đạc và bản đồ phủ hợp với đi<br>đo đạc và bản đồ thuộc n<br>ngày 06/5/2015 của Chíni<br>uyệt định: Cục Đo đạc Bản<br>n TTHC: Sở Tài nguyện và                       | r THỦ TỤC LIÊN<br>a thuộc Sở Tải nguyên và Môi trường<br>lệ.<br>ac bản đồ (Ban hành kèm theo Nghị<br>à đo đạc và bản đồ đối với tổ chức hư<br>quy định chức năng, nhiệm vụ hoạt<br>sau:<br>yên ngành đảo tạo về đo đạc và bản<br>bào hiểm từ một (01) năm trở lên, kh<br>n, chuyên ngành đảo tạo về đo đạc và<br>lĩnh mức thiết bị quy định trong định<br>ội dung đề nghị cấp phép.<br>h phủ về hoạt động đo đạc và bản đo<br>đồ Việt Nam<br>Môi trường. | THÔNG       VĂN BÂN MĂU         y                                                                                                    |

Màn hình xem thông tin chi tiết bao gồm: Thông tin; Các bước; Hồ sơ; Thủ tục liên thông; Văn bản mẫu. Kích chuột lần lượt vào các Tab Thông tin; Các bước; Hồ sơ; Thủ tục liên thông; Văn bản mẫu để xem thông tin chi tiết của dịch vụ công cần xem.

*Lưu ý:* Nếu tổ chức/ cá nhân đã đăng nhập thì hệ thống hiển thị thêm nút "Nộp hồ sơ"
-> chi tiết hướng dẫn nộp hồ sơ (xem tại mục **IV.1- Nộp hồ sơ trực tuyến**).

# IV. Hồ sơ trực tuyến

Cá nhân, tổ chức phải đăng nhập hệ thống để thực hiện việc nộp hồ sơ trực tuyến và quản lý, theo dõi trạng thái hồ sơ trực tuyến đã nộp.

Thao tác để vào giao diện nộp hồ sơ trực tuyến của cá nhân, tổ chức:

- Bước 1: Đăng nhập hệ thống
- Bước 2: Tại trang chủ, nhấn nút NỘP HÒ SƠ TRỰC TUYÉN -> Chương trình hiển thị giao diện:

|                          | Bộ Tỉ<br>Cổ | ÀI NGI<br>NG | JYÊN VÀ MÔI TRƯỜNG<br>DỊCH VỤ CÔNG TRỰ | c tuyến        |          |         |   | III Xin chảo Cty 1 | ſNHH Hoàng Gia ↓ |
|--------------------------|-------------|--------------|----------------------------------------|----------------|----------|---------|---|--------------------|------------------|
| 😽 DịCH V                 | Ų CÔN       | ig trự       | : TUYÉN NỘP HỎ SƠ TRỰC TUYÉN           | hướng dẫn s    | SỬ DỤNG  | LIÊN HỆ |   |                    |                  |
| QUẢN LÝ HÒ SƠ TRỰC TUYẾN | •           | *            | ा DANH SÁCH DỊCH VỤ CÔNG TRỰC          | TUYÉN          |          |         |   |                    |                  |
| QUẢN LÝ THÔNG TIN        | ~           |              | <b>T</b> 1 (1)                         |                |          |         |   |                    |                  |
| NỘP HỎ SƠ TRỰC TUYẾN     | ~           |              | i en thu                               | tục nann chinn |          |         |   |                    |                  |
|                          |             |              | Lĩnh vụ                                | 'C             | Chọn lĩn | h vực   |   | •                  |                  |
|                          |             |              | Nhóm t                                 | hủ tục         |          |         | , | Q Tìm kiểm         |                  |
|                          |             |              |                                        |                |          |         |   |                    |                  |
|                          |             |              |                                        |                |          |         |   |                    |                  |

# 1. Nộp hồ sơ trực tuyến

Cá nhân, tổ chức thực hiện nộp hồ sơ trực tuyến cho dịch vụ công.

Thao tác nộp hồ sơ tại giao diện **Nộp hồ sơ trực tuyến** như sau:

Bước 1: Kích chuột vào chức năng "Nộp hồ sơ trực tuyến" -> Nộp hồ sơ trực tuyến

| ę                                                                                            |     | Bộ TÀI NGUYÊN V<br>CỔNG DỊCH | à môi trường<br>I VỤ CÔNG TRỰ                                              | C TUYẾN                |         | III Xin chào C <b>ty TNHH Hoàng</b> | j Gia 🕇 |
|----------------------------------------------------------------------------------------------|-----|------------------------------|----------------------------------------------------------------------------|------------------------|---------|-------------------------------------|---------|
|                                                                                              | *   | DỊCH VỤ CÔNG TRỰC TUYẾN      | NỘP HỎ SƠ TRỰC TUYẾN                                                       | HƯỚNG DẪN SỬ DỤNG      | LIÊN HỆ |                                     |         |
| QUÂN LÝ HỎ SƠ TRỰC TUYẾ<br>QUÂN LÝ THÔNG TIN<br>NÔP HỎ SƠ TRỰC TUYÊN<br>Nộp hò sơ trực tuyến | N . | ▲ III DANH SÂCH Dực          | H <b>VỤ CÔNG TRỰC TUYÊN</b><br>Tên thủ tục hản<br>Lĩnh vực<br>Nhôm thủ tục | h chính<br>Chọn lĩnh v | νής     | v Q Tim kiếm                        |         |

Bước 2: Chọn thủ tục hành chính/dịch vụ công cần nộp hồ sơ tại mục
 "Tìm kiếm"

| 🛢 DANH SÁCH DỊCH VỤ CÔNG TRỰC TUYẾN |                                              |   |                   |
|-------------------------------------|----------------------------------------------|---|-------------------|
| Tên thủ tục hành chính              |                                              |   |                   |
| Lĩnh vực                            | Đo đạc và bản đồ                             |   | T                 |
| Nhóm thủ tục                        | Quản lý giấy phép hoạt động đo đạc và bản đồ | • | <b>Q</b> Tìm kiếm |

 Bước 3: Chọn tên thủ tục cần nộp hồ sơ chẳng hạn: Cấp giấy phép hoạt động đo đạc và bản đồ

|      | ren tha tậc hành chính                        |                   |         |               |              |
|------|-----------------------------------------------|-------------------|---------|---------------|--------------|
|      | Lĩnh vực                                      | Đo đạc và bản đồ  |         | •             |              |
|      | Nhóm thủ tục                                  | Chọn nhóm thủ tục | ▼ Q Tim | kiếm          |              |
|      |                                               |                   |         |               |              |
| luản | lý giấy phép hoạt động đo đạc và bản đồ       |                   |         |               | ~            |
| T    | Tên dịch vụ công                              |                   |         | Số ngày xử lý | Xem chi tiết |
|      | Cấp giấy phép hoạt động đo đạc và bản đồ      |                   |         | 0             |              |
| 2    | Cấp bổ sung nội dung giấy phép hoạt động đo đ | c và bản đồ       |         | 0             |              |
| 3    | Gia hạn giấy phép hoạt động đo đạc và bản đồ  |                   |         | 0             |              |
| ļ    | Cấp lại giấy phép hoạt động đo đạc và bản đồ  |                   |         | 0             |              |
|      | Thu hồi giấy phép hoạt động đo đạc và bản đồ  |                   |         | 0             |              |
|      |                                               |                   |         |               |              |

-> Hệ thống hiển thị ra các bước để thực hiện nộp hồ sơ cho thủ tục đã chọn gồm 3 nội dung: Thông tin chung, Thông tin chi tiết, Xác nhận đăng ký Tài liệu hướng dẫn sử dụng

| N LÝ THÔNG TIN   | × . | NỘP HO   | SO TRỰC T                                | JTEN THU TỤC CAP GIAY PHEP P                                                     | IOĂT ĐỘNG ĐO ĐẠO                            | . VA DAN DU                                                        |                                            |                                                                                    |               |
|------------------|-----|----------|------------------------------------------|----------------------------------------------------------------------------------|---------------------------------------------|--------------------------------------------------------------------|--------------------------------------------|------------------------------------------------------------------------------------|---------------|
| HỎ SƠ TRỰC TUYẾN | ~   |          | 1                                        | Thông tin chung                                                                  | 2                                           | Thông tin chi tiết                                                 | 3                                          | Xác nhận đăng ký                                                                   |               |
|                  |     | THÔNG    | tin tó chú                               | YC:                                                                              |                                             |                                                                    |                                            |                                                                                    |               |
|                  |     | Tên tổ c | hức:                                     | Cty TNHH Hoàng Gia                                                               |                                             | Số giấy ĐKKD/QĐTL:                                                 | 34234234234                                |                                                                                    |               |
|                  |     | Điện thơ | ai:                                      | 0945034880                                                                       |                                             | Fax:                                                               | 0575675                                    |                                                                                    |               |
|                  |     | Email:   |                                          | thanhlt210@gmail.com                                                             |                                             | Trụ sở chính:                                                      | Số 23, Ngọc Hà, Phu<br>Thành phố Hà Nôi    | rờng Ngọc Hà, Quận B                                                               | a Đình,       |
|                  |     | Người đ  | ai diện:                                 | Nguyễn Hoàng Gia                                                                 |                                             | Chức vụ người đại diện:                                            | Giám đốc                                   |                                                                                    |               |
|                  |     | THÀNH    | PH <mark>ÀN</mark> HÒ S                  | o quy định:                                                                      |                                             |                                                                    |                                            |                                                                                    |               |
|                  |     | STT      |                                          |                                                                                  | Tên văn bản                                 | (                                                                  |                                            | Tệp đính k                                                                         | èm            |
|                  |     | 1        | Đơn đề ngi                               | hị cấp giấy phép hoạt động đo đạc và                                             | à bản đồ                                    |                                                                    |                                            | 🕰 Tải giấy tờ lên 🚘                                                                | Chọn tệp      |
|                  |     | 2        | Bàn sao ké<br>ký kinh doa                | ờm theo bản chính để đối chiếu hoặc<br>anh                                       | bàn sao có chứng th                         | ược Quyết định thành lập hoặc G                                    | liấy chứng nhận đăng                       | <ul> <li>▲Tài giấy tờ lên ►Chọn tệp</li> <li>▲Tài giấy tờ lên ►Chọn tệp</li> </ul> |               |
|                  |     | 3        | Bàn sao ké<br>quyết định<br>kỹ thuật tru | êm theo bản chính để đối chiếu hoặc<br>tuyển dụng, giấy tờ chứng minh về<br>rờng | bản sao có chứng th<br>việc đóng bảo hiểm,  | ược văn bằng chuyên môn, hợp c<br>bản khai quá trình công tác, quy | đồng lao động hoặc<br>ết định bổ nhiệm của |                                                                                    |               |
|                  |     | 4        | Bản sao kẻ<br>quyết định                 | êm theo bản chính để đối chiếu hoặc<br>tuyển dụng của các nhân viên kỹ th        | bản sao có chứng th<br>uật đo đạc và bản đồ | uực văn bằng chuyên môn, hợp (                                     | đồng lao động hoặc                         | 🕰 Tải giấy tờ lên 📛                                                                | Chọn tệp      |
|                  |     | 5        | Bàn sao ké<br>thuê hoặc (                | èm theo bản chính để đối chiếu giấy<br>chuyển giao thiết bị, công nghệ           | tờ về sở hữu thiết bị                       | , công nghệ đo đạc và bản đồ gồ                                    | ồm chứng từ mua bán,                       | ❹Tải giấy tờ lên ►0                                                                | Chọn tệp      |
|                  |     | THẢNH    | PHẢN HÒ S                                | o' khác:                                                                         |                                             |                                                                    |                                            |                                                                                    | <b>+</b> Thêm |
|                  | +   | CTT      |                                          |                                                                                  | Tên văn bản                                 |                                                                    |                                            | Tên định kèm                                                                       | Thao          |

#### 1.1. Thông tin chung

- Nhập các thông tin chung của hồ sơ gồm "Thành phần hồ sơ quy định" và "Thành phần hồ sơ khác"
  - Thành phần hồ sơ quy định:
    - Để tải tài liệu đính kèm vào hồ sơ -> Nhấn vào biểu tượng

▲Tài giấy tờ lên hoặc ►Chọn tệp

- Nếu muốn xóa tài liệu đính kèm-> Nhấn nút
- Thành phần hồ sơ khác:
  - Muốn thêm mới một hồ sơ khác -> Nhấn nút
  - Nhập Tên văn bản cần thêm và đính kèm tài liệu bằng cách nhấn vào biểu tượng <sup>Tải giấy tờ lên</sup>
  - Nếu muốn xóa hồ sơ khác -> Nhấn vào nút xở mục
     "Thao tác".
- Nhấn nút <sup>Tiếp tự</sup> → -> Chương trình hiển thị phần 2-Thông tin chi tiết.

# 1.2. Thông tin chi tiết

Tại đây, người dùng cần nhập đầy đủ các thông tin chi tiết cho từng mục:

| IN LÝ HÒ SƠ TRỰC TUYÉI | N 🗸 📩 | NỘP HÒ S   | ơ trực tuyếi                 | N THỦ TỤC CẤP GIẤY PHÉP HOẠT ĐỘNG ĐO ĐẠO                         | . VÀ BÀN ĐÒ   |                                               |                                 |               |  |  |
|------------------------|-------|------------|------------------------------|------------------------------------------------------------------|---------------|-----------------------------------------------|---------------------------------|---------------|--|--|
| N LÝ THÔNG TIN         | ~     |            |                              |                                                                  |               |                                               |                                 |               |  |  |
| P HÒ SƠ TRỰC TUYẾN     | •     |            | 1 √T                         | hông tin chung                                                   | Thông tin cl  | ni tiết                                       | 3 Xác nhận đăng                 | l ký          |  |  |
|                        |       |            | -                            |                                                                  |               |                                               |                                 |               |  |  |
|                        |       | đơn đặi    | NG KÝ:                       |                                                                  |               |                                               |                                 |               |  |  |
|                        |       | Số tài kho | oàn:                         |                                                                  |               |                                               |                                 |               |  |  |
|                        |       | Căn cứ n   | hán lý: *                    | Căn cứ Nghị định số 45/2015/NĐ-CP ngày (                         | )6 tháng 05 n | ăm 2015 của Chính phủ về hoạ                  | at động đo đạc và bản đ         | ò             |  |  |
|                        |       | Garred p   | nap iy.                      |                                                                  | ž             |                                               |                                 | 1             |  |  |
|                        |       | NỘI DUN    | g hoạt động                  | XIN CÁP PHÉP:                                                    |               |                                               |                                 |               |  |  |
|                        |       |            | Chụp ảnh, (                  | quét địa hình tử máy bay                                         |               | Kiểm định các thiết bị đo đạ                  | с                               |               |  |  |
|                        |       |            | Đo vẽ, thàn                  | h lập bản đồ địa chính                                           |               | Kiểm tra, nghiệm thu chất lư<br>đạc và bản đồ | rợng công trình, sắn ph         | ắm đo         |  |  |
|                        |       |            | Đo vẽ, thàn                  | h lập bản đồ địa giới hành chính                                 |               | Thành lập bản đồ chuyên đ                     | ê; át-lát địa lý                |               |  |  |
|                        |       |            | Đo vẽ, thàn                  | h lập bản đồ địa hình                                            |               | Thành lập bản đồ hành chír                    | h                               |               |  |  |
|                        |       |            | Đo vẽ, thàn                  | h lập bản đồ địa hình đáy biến                                   |               | Xây dựng cơ sở dữ liệu <mark>đ</mark> ịa      | Ŋ                               |               |  |  |
|                        |       |            | Khảo sát đị                  | a hình; đo đạc công trình                                        |               | Xây dựng cơ sở dữ liệu đo đạc và bản đồ       |                                 |               |  |  |
|                        |       | 8          | Khảo sát, lấ<br>trình đo đạo | ip đề án, dự án, thiết kế kỹ thuật - dự toán công<br>: và bản đồ |               | Xây dựng lưới trọng lực, thi                  | ên văn, tọa độ, độ cao          |               |  |  |
|                        |       | LỰC LƯ     | ợng kỹ thuật                 | 1                                                                |               |                                               |                                 | <b>+</b> Thêr |  |  |
|                        |       | Π          |                              | Ngành, nghề                                                      | Đại học trở   | lên Trung cấp, cao đẳng                       | Công nhân <mark>kỹ thuật</mark> | Thao tác      |  |  |
|                        | •     | NGƯỜI (    | CHỊU TRÁCH NH                | iệm và kỹ thuật trường:                                          |               |                                               |                                 | <b>+</b> Thêr |  |  |
|                        |       | ττ         |                              | Họ và tên                                                        | Chức vụ       | Bằng cấp                                      | Thâm niên (năm)                 | Thao tác      |  |  |
|                        |       | NHÂN LỤ    | ýc kỹ thuật:                 |                                                                  |               |                                               |                                 | <b>+</b> Thên |  |  |
|                        |       | Π          |                              | Họ vả tên                                                        | Chức vụ       | Bằng cấp                                      | Thâm niên (năm)                 | Thao tác      |  |  |
|                        |       | THIÉT BỊ   | CÔNG NGHỆ:                   |                                                                  |               |                                               |                                 | +Thên         |  |  |
|                        |       | TT         |                              | Tên, mã hiệu                                                     | Số lượn       | g Tình trạng                                  | Ghi chú                         | Thao tác      |  |  |

- Đơn đăng ký: Nhập thông tin số Tài khoản (\* là trường bắt buộc nhập)
- Nội dung hoạt động xin cấp phép: Tích chọn nội dung cần xin cấp phép
- Lực lượng kỹ thuật: Bao gồm chức năng Thêm mới, Xóa ngành, nghề
  - Dể Thêm mới 1 ngành, nghề nào đó ->Nhấn nút ->
     Nhập đầy đủ thông tin tại các trường có sẵn
  - ° Muốn Xóa 1 ngành, nghề -> Nhấn nút x ở mục "Thao tác"

- Người chịu trách nhiệm và kỹ thuật trưởng: Bao gồm chức năng Thêm mới, Xóa danh sách người chịu trách nhiệm và kỹ thuật trưởng
  - Để Thêm mới danh sách người chịu trách nhiệm và kỹ thuật trưởng ->Nhấn nút +Thêm -> Nhập đầy đủ thông tin tại các trường có sẵn
  - Muốn Xóa danh sách người chịu trách nhiệm và kỹ thuật trưởng -> Nhấn nút 🗷 ở mục "Thao tác"
- Nhân lực kỹ thuật: Bao gồm chức năng Thêm mới, Xóa danh sách nhân lực kỹ thuật
  - Để Thêm mới danh sách nhân lực kỹ thuật ->Nhấn
     nút -> Nhập đầy đủ thông tin tại các trường có sẵn
  - Muốn Xóa danh sách nhân lực kỹ thuật -> Nhấn nút xở mục "Thao tác"
- Thiết bị công nghệ: Bao gồm chức năng Thêm mới, Xóa tên thiết bị công nghệ
  - Để Thêm mới tên thiết bị công nghệ ->Nhấn nút +Thêm ->
     Nhập đầy đủ thông tin tại các trường có sẵn
  - Muốn Xóa tên thiết bị công nghệ -> Nhấn nút xở mục
     "Thao tác"

Nhấn nút <sup>Tiếp tự</sup> → -> Chương trình hiển thị ra phần **3 - Xác nhận đăng ký.** 

# 1.3. Xác nhận đăng ký

Tại đây, người dùng thao tác như sau:

| 🖀 Dịch vụ công t                                                            | Rực tuyến Nộp hò sơ trực tuyến hướng dẫn sử dụng liên hệ                                                                                                    |
|-----------------------------------------------------------------------------|----------------------------------------------------------------------------------------------------|
| QUÂN LÝ HỎ SƠ TRỰC TUYỆN 👻<br>QUÂN LÝ THÔNG TIN 👻<br>NỘP HÒ SƠ TRỰC TUYỆN 👻 | NỘP HỎ SƠ TRỰC TUYÊN THỦ TỤC CẤP GIẤY PHÉP HOẠT ĐỘNG DO ĐẠC VÀ BẢN ĐỎ<br>1 ~ Thông tin chung 2 ~ Thông tin chi tiết 3 Xác nhận đăng ký                                                                                                    |
|                                                                             | <ul> <li>Dăng ký nhận SMS mỗi khi cập nhật trạng thái xử lý hồ sơ.</li> <li>Dăng ký nhận kết quả bằng chuyển phát nhanh (EMS).</li> <li>Tôi đã đọc kỹ và đồng ý tuân thủ tất cả các quy định và chịu trách nhiệm về tính xác thực của các thông tin trên.</li> <li>Xác nhận đăng ký *</li> <li>Tôi không phải là người reactoring</li> <li>Tôi không phải là người reactoring</li> <li>CAPTCHA<br/>Bio ngi- Obu thain</li> </ul> |

- Tích chọn vào các mục:
  - "Đăng ký nhận SMS mỗi khi cập nhật trạng thái xử lý hồ sơ"
  - "Tôi đã đọc kỹ và đồng ý tuân thủ tất cả các quy định và chịu trách nhiệm về tính xác thực của các thông tin trên"
  - ° "Xác nhận đăng ký"

| 😽 DÌCH VỤ CÔ                                  | NG TRỰC TUYÊN NỘP HỎ SƠ TRỰC TUYÊN HƯỚNG DĂN SỬ DỤNG LIÊN HỆ                                                                                                    |
|-----------------------------------------------|----------------------------------------------------------------------------------------------------|
| QUÂN LÝ HỎ SƠ TRỰC TUYẾN 😽                    | NỘP HỒ SƠ TRỰC TUYÊN THỦ TỤC CẤP GIẤY PHÉP HOẠT ĐỘNG ĐO ĐẠC VÀ BẦN ĐỎ                                                                                                    |
| QUẢN LÝ THỔNG TIN V<br>NỘP HÒ SƠ TRỰC TUYÉN V | 1 v Thông tin chung 2 v Thông tin chi tiết 3 Xác nhận đăng ký                                                                                                    |
|                                               | Đảng ký nhận SMS mỗi khi cập nhật trạng thái xử lý hồ sơ. Đảng ký nhận kết quả bằng chuyển phát nhanh (EMS). Tối đã đọc kỹ và đồng ý tuán thủ tất cả các quy định và chịu trách nhiêm và tính xác thực của các thông tin trên                                                                                                    |
|                                               | Xác nhận đảng kỳ *<br>Tôi không phải là người<br>máy<br>Tôi không phải là người<br>người<br>Nguyên của trach<br>Nguyên của trach<br>Ng |
|                                               | €Quay lại Lưu hồ sơ Gửi hồ sơ Hủy                                                                                                    |
|                                               | <ul> <li>Nhấn nút Gừi hồ sơ -&gt; Xuất hiện cửa sổ thông báo:</li> </ul>                                                                                                    |
|                                               | dichvucong.monre.gov.vn:8485 cho biết:                                                                                                    |
|                                               | Bạn có chắc chắn muốn gửi hồ sơ?                                                                                                    |
|                                               | OK Hủy                                                                                                    |
|                                               | <ul> <li>Nhấn nút ок -&gt; Hồ sơ đã đăng ký hoàn tất và được gửi đi.</li> </ul>                                                                                                    |

- \* Chú ý:
- Người dùng nhấn nút Lưu hồ sơ -> Hồ sơ sẽ được lưu vào "Hồ sơ chưa gửi" của hệ thống.

# 2. Quản lý hồ sơ trực tuyến

Cá nhân, tổ chức thực hiện theo dõi, quản lý hồ sơ đã nộp của mình tại các chức năng sơ đang xử lý; Hồ sơ chưa xử lý và Hồ sơ đã xử lý.

# 2.1. Hồ sơ đang xử lý

Cá nhân, tổ chức có thể theo dõi được các hồ sơ của mình đang xử lý ở trạng thái nào đó.

Tại giao diện **Nộp hồ sơ trực tuyến** ->Nhấn chọn chức năng **Quản lý hồ sơ** trực tuyến ->Hồ sơ đang xử lý. Chọn lĩnh vực (Đo đạc bản đồ)-> Nhấn nút

Q Tìm kiếm -> Chương trình hiển thị trang **Danh sách hồ sơ đang xử lý**:

| ر <b>۴</b> ۱                        | )існ vň cói | ig trực ti | UYÉN       | NỘP HỎ SƠ TRỰ                            | C TUYÉN                   | hướng dẫn sử dụng       | LIÊN HỆ |                |                   |              |                        |          |
|-------------------------------------|-------------|------------|------------|------------------------------------------|---------------------------|-------------------------|---------|----------------|-------------------|--------------|------------------------|----------|
| QUÂN LÝ HÒ SƠ TRỰC T                | UYÉN 🗸      | ^ I        | <b>DAN</b> | I SÁCH HỎ SƠ ĐAN                         | G XỬ LÝ                   |                         |         |                |                   |              |                        |          |
| Hosor dang xư ly<br>Hồsor chưa gửi  |             |            | Lĩnh v     | ψc                                       | Đo đạc                    | và bản đồ               | •       | Trạng thái     |                   | Tắt cả       |                        | •        |
| Hồ sơ đã xử lý<br>QUÂN LÝ THÔNG TIN | ~           |            | Từ ng      | ày                                       |                           |                         |         | Đến ngày       | [                 |              |                        |          |
| NỘP HÒ SƠ TRỰC TUYẾ                 | N ~         |            | Từ kh      | óa                                       |                           |                         |         | Q Tìm kiến     | 1                 |              |                        |          |
|                                     |             |            |            |                                          |                           |                         |         |                |                   |              |                        |          |
|                                     |             |            |            |                                          |                           |                         |         |                |                   |              |                        | 1 2      |
|                                     |             |            | STT        | Thủ tục hành chín                        | h                         |                         | Cái     | n bộ tiếp nhận | Ngày tiếp<br>nhận | Ngày hẹn trà | Trạng thái             | Thao tác |
|                                     |             |            | 1          | Cấp giấy phép hoạt<br>Mã tra cứu: B01C0  | động đo đạ<br>1-000-2017  | ıc và bản đồ<br>-00263  |         |                |                   |              | Hồ sơ chờ tiếp<br>nhận | Chọn ~   |
|                                     |             |            | 2          | Cấp lại giấy phép h<br>Mã tra cứu: B01C0 | oạt động đo<br>1-000-2017 | đạc và bản đồ<br>-01312 | Chu     | ıyen Vien      | 15/05/2017        | 15/05/2017   | Hồ sơ đang xử lý       | Chọn ~   |
|                                     |             |            | 3          | Cấp giấy phép hoạt<br>Mã tra cứu: B01C0  | động đo đạ<br>1-000-2017  | ıc ∨à bản đồ<br>-00262  |         |                |                   |              | Hồ sơ chờ tiếp<br>nhận | Chọn ~   |
|                                     |             |            | 4          | Cấp giấy phép hoạt<br>Mã tra cứu: B01C0  | động đo đạ<br>1-000-2017  | ıc và bản đồ<br>∙00261  | Chi     | uyen Vien      | 15/05/2017        | 20/05/2017   | Hồ sơ đang xử lý       | Chọn ~   |
|                                     |             |            | 5          | Cấp giấy phép hoạt<br>Mã tra cứu: B01C0  | động đo đạ<br>1-000-2017  | ıc và bản đồ<br>-00259  |         |                |                   |              | Hồ sơ chờ tiếp<br>nhận | Chọn ~   |

Trang giao diện chia làm 2 phần: gồm có chức năng Tìm kiếm hồ sơ và Danh sách hồ sơ ở các trạng thái khác nhau như: chờ tiếp nhận, đang xử lý, đã tiếp nhận hay bị từ chối,...

Danh sách hồ sơ đang xử lý bao gồm các trường thông tin: Thủ tục hành chính; Cán bộ tiếp nhận; Ngày tiếp nhận; Ngày hẹn trả; Trạng thái và Thao tác.

Mỗi bộ hồ sơ đều có chức năng Xem và Sửa thông tin. Người dùng thao tác như sau:

- Bước 1: Tại Thủ tục hành chính cần xem, nhấn vào nút <sup>Chọn v</sup> -> Hiển thị Popup "Xem thông tin hồ sơ" và "Sửa hồ sơ", Sửa hồ sơ đối với bộ hồ sơ ở trạng thái được phép sửa.
- Bước 2: Muốn Xem thông tin hồ sơ -> Nhấn vào <sup>(1)</sup> Xem thông tin hồ sơ -> Chương trình hiển thị:

|                         |                                                                                                    | YEN                                                                                                    |                                                                                                    |                                                                                                    |                                                                                                    |                                                                                           |                                        |
|-------------------------|----------------------------------------------------------------------------------------------------|----------------------------------------------------------------------------------------------------|----------------------------------------------------------------------------------------------------|----------------------------------------------------------------------------------------------------|----------------------------------------------------------------------------------------------------|-------------------------------------------------------------------------------------------|----------------------------------------|
| LÝ HÒ SƠ TRỰC TUYÉN 🐱 📩 | THÔNG TIN                                                                                                    | N HỒ SƠ                                                                                                    |                                                                                                    |                                                                                                    |                                                                                                    |                                                                                           |                                        |
| LÝ THÔNG TIN 🗸          | THÔNG                                                                                                    | TIN CHUNG                                                                                                    | THÔNG TIN CHI TIẾT                                                                                                    |                                                                                                    |                                                                                                    |                                                                                           |                                        |
|                         | THÔNG                                                                                                    | TIN TỔ CHỨC:                                                                                                    |                                                                                                    |                                                                                                    |                                                                                                    |                                                                                           |                                        |
|                         | Tên tố chứ                                                                                                    | ю:                                                                                                    | Cty TNHH Hoàng Gia                                                                                                    | Số giấy ĐKKI                                                                                                    | D: :                                                                                                    | 34234234234                                                                               |                                        |
|                         | Điện thoại:                                                                                                    |                                                                                                    | 0978336989                                                                                                    | Fax:                                                                                                    |                                                                                                    | 0575675                                                                                   |                                        |
|                         | Email:                                                                                                    |                                                                                                    | thanhlt210@gmail.com                                                                                                    | Địa chỉ:                                                                                                    |                                                                                                    | Số 23, Ngọc Hà, Phường Ngọc Hà, Quận Ba<br>Thành phố Hà Nội                               |                                        |
|                         | Người đại                                                                                                    | diện:                                                                                                    | Nguyễn Hoàng Gia                                                                                                    | Chức vụ ngư<br>diện:                                                                                                    | ời đại                                                                                                    | Giám đốc                                                                                  |                                        |
|                         | THÔNG                                                                                                    | TIN HÒ SƠ:                                                                                                    |                                                                                                    |                                                                                                    |                                                                                                    |                                                                                           |                                        |
|                         | Mã hồ sơ:                                                                                                    |                                                                                                    |                                                                                                    | Số đến:                                                                                                    |                                                                                                    |                                                                                           |                                        |
|                         | Ngày nộp t                                                                                                    | hồ sơ:                                                                                                    | 15/5/2017 16:57                                                                                                    | Ngày tiếp nhà                                                                                                    | ìn:                                                                                                    |                                                                                           |                                        |
|                         |                                                                                                    | and a state of the state of the |                                                                                                    |                                                                                                    |                                                                                                    |                                                                                           |                                        |
|                         | Số ngày Kỉ<br>lệ:                                                                                                 | T tinh hợp                                                                                                    |                                                                                                    | Ngày trả lời t<br>lệ:                                                                                                    | ính hợp                                                                                                    |                                                                                           |                                        |
|                         | Số ngày Kỉ<br>lệ:<br>Số ngày gi                                                                                   | T tính hợp<br>lải quyết:                                                                                                    |                                                                                                    | Ngày trả lời t<br>lệ:<br>Ngày hẹn trả:                                                                                                    | inh hợp                                                                                                    |                                                                                           |                                        |
|                         | Số ngày Kĩ<br>lệ:<br>Số ngày gi<br>THÀNH F                                                                        | T tính hợp<br>lài quyết:<br>PHÀN HỎ SƠ C                                                                                                    | QUY ĐỊNH:                                                                                                    | Ngây trả lời t<br>lệ:<br>Ngây hẹn trả:                                                                                                    | inh hợp                                                                                                    |                                                                                           |                                        |
|                         | Số ngày Kỉ<br>lệ:<br>Số ngày gi<br>THÀNH F<br>STT                                                                 | T tính hợp<br>iải quyết:<br>PHĂN HÒ SƠ C                                                                                                    | QUY DINH:<br>Të                                                                                                    | Ngày trả lới t<br>lệ:<br>Ngày hẹn trả:<br>n văn bản                                                                                                    | ính hợp                                                                                                    |                                                                                           | Tệp đính kêm                           |
|                         | Số ngày Kĩ<br>lệ:<br>Số ngày gi<br>THẢNH P<br>STT<br>1                                                            | T tính hợp<br>lải quyết:<br>PHÂN HỒ SƠ C<br>Đơn đề nghị c                                                                                                    | QUY ĐỊNH:<br>Tế<br>ắp giảy phép hoạt động đo đạc và bản đồ                                                                                                    | Ngày trả lới t<br>lệ:<br>Ngày hẹn trả:<br>n văn bản                                                                                                    | ính hợp                                                                                                    |                                                                                           | Tệp đỉnh kẻm<br>🏠 Tải về               |
|                         | Số ngày Kĩ<br>lệ:<br>Số ngày gi<br>THÀNH F<br>STT<br>1<br>2                                                       | T tính hợp<br>iải quyết:<br>PHẢN HỎ SƠ C<br>Đơn đề nghị c<br>Bản sao kêm l<br>ký kinh doanh                                                                                                    | QUY ĐỊNH:<br>Tế<br>ắp giảy phép hoạt động đo đạc và bản đồ<br>theo bản chính để đối chiếu hoặc bản sao                                                                                                    | Ngây trả lới t<br>lệ:<br>Ngây hẹn trả:<br>n văn bản                                                                                                    | inh hợp<br>n lập hoặc Giẩy                                                                                  | chứng nhận đăng                                                                           | Tệp đính kêm<br>♠Tải về                |
|                         | Số ngày Kĩ<br>lệ:<br>Số ngày gi<br>THẢNH F<br>STT<br>1<br>2<br>3                                                  | T tính hợp<br>lải quyết:<br>PHẢN HÔ SƠ C<br>Đơn đề nghị c<br>Bản sao kêm i<br>ký kinh doanh<br>Bản sao kêm i<br>ký kinh doanh                                                                                                    | Tế<br>ắp giấy phép hoạt đóng đo đạc và bản đồ<br>theo bản chính để đổi chiều hoặc bản sao<br>theo bản chính để đổi chiều hoặc bản sao<br>giáy tở chứng minh về việc đóng<br>g                                                                                                    | Ngày trừ lối t<br>lệ:<br>Ngày hẹn trả:<br>n văn bản<br>có chứng thực Quyết định thàn<br>có chứng thực văn bằng chuyệt<br>bào hiểm, bản khai quá trình cô                                                                                                  | inh hợp<br>I lập hoặc Giẩy<br>I môn, hợp đồn<br>ng tác, quyết đ                                             | chúng nhận đảng<br>giao động hoặc<br>nh bố nhiệm của                                      | Tệp đính kêm<br>✿Tải về                |
| *                       | Só ngày Kĩ<br>lệ:<br>Số ngày gi<br>THÀNH F<br>STT<br>1<br>2<br>3<br>4                                             | T tính hợp<br>ải quyết:<br>PHAN HỎ SƠ C<br>Đơn đề nghị c<br>Bản sao kêm i<br>ký kinh doanh<br>Bản sao kêm i<br>quyết định tuy<br>kỹ thuật trưởn<br>Bản sao kêm i                                                                                                    | TÝ ĐỊNH:<br>Tế<br>ắp giảy phép hoạt động đo đạc và bản đồ<br>theo bản chính để đối chiều hoặc bản sao<br>ền dụng giảy tờ chứng minh về việc đóng<br>g<br>theo bản chính để đối chiều hoặc bản sao<br>ền dụng của các nhân viên kỹ thuật đo đại                                                                                                  | Ngày trữ lới t<br>lệ:<br>Ngày hẹn trả:<br>n văn bản<br>có chứng thực Quyết định thàn<br>có chứng thực văn bằng chuyếr<br>bảo hiểm, bản khai quá trình cố<br>có chứng thực văn bằng chuyếr<br>c và bản đồ                                                  | inh hợp<br>I lập hoặc Giẩy<br>I môn, hợp đồn<br>I môn, hợp đồn                                              | chủng nhận đăng<br>g lao đồng hoặc<br>nh bổ nhiệm của<br>g lao động hoặc                  | Tệp đính kẻm<br>✿Tải về                |
|                         | Só ngày Kĩ<br>lệ:<br>Số ngày gi<br>THÀNH F<br>STT<br>1<br>2<br>3<br>4<br>5                                        | T tính hợp<br>ải quyết:<br>PHAN HỎ SƠ C<br>Đơn đề nghị c<br>Bản sao kêm i<br>ký kinh doanh<br>Bản sao kêm i<br>quyết định tuy<br>kỹ thuật trưởn<br>Bản sao kêm i<br>quyết định tuy<br>Bản sao kêm i                                                                                                    | LUY DINH:<br>Tế<br>ắp giảy phép hoạt đồng đo đạc và bản đồ<br>theo bản chính để đổi chiều hoặc bản sao<br>ển dụng giảy tờ chứng minh về việc đóng<br>ig<br>theo bản chính để đổi chiều hoặc bản sao<br>ển dụng của các nhân viên kỹ thuật đo đạ<br>theo bản chính để đổi chiều giảy tờ về sở<br>c chuyển giao thiết bị, công nghệ               | Ngày trữ lối t<br>lệ:<br>Ngày hẹn trả:<br>n văn bản<br>có chứng thực Quyết định thàn<br>có chứng thực văn bằng chuyếr<br>bảo hiểm, bản khai quá trình cố<br>có chứng thực văn bằng chuyếr<br>c và bản đồ                                                  | inh hợp<br>i lập hoặc Giảy<br>i môn, hợp đồn<br>i môn, hợp đồn<br>i môn, hợp đồn<br>cả bản đồ gồm c         | chúng nhận đảng<br>g lao động hoặc<br>nh bổ nhiệm của<br>g lao động hoặc<br>chúng từ mua  | Tệp đính kẻm<br>▲Tải về                |
| *                       | Só ngày Kỉ<br>lệ:<br>Số ngày gi<br>THÀNH F<br>STT<br>1<br>2<br>3<br>4<br>5<br>THÀNH F                             | T tính hợp ải quyết: PHÂN HÔ SƠ C Đơn đề nghị c Bản sao kêm i ký kinh doanh Bản sao kêm i quyết định tuy Kỹ thuật trưởi Bản sao kêm i quyết định tuy Bản sao kêm i bán, thuê hoặc PHÂN HÔ SƠ PHÂN HÔ SƠ PHÂN HÔ SƠ PHÂN HÔ SƠ PHÂN HÔ SƠ PHÂN HÔ SƠ PHÂN HÔ SƠ PHÂN HÔ SƠ PHÂN HÔ SƠ PHÂN HÔ SƠ PHÂN HÔ SƠ PHÂN HÔ SƠ PHÂN HÔ SƠ PHÂN HÔ SƠ PHÂN HÔ SƠ PHÂN HÔ SƠ PHÂN HÔ SƠ PHÂN HÔ SƠ PHÂN HÔ SƠ PHÂN HÔ SƠ PHÂN HÔ SƠ PHÂN HÔ SƠ PHÂN HÔ SƠ PHÂN HÔ SƠ Phân Sao kêm i                                                                                                    | QUY ĐỊNH:<br>Tế<br>ắp giảy phép hoạt đồng đo đạc và bản đồ<br>theo bản chính để đổi chiều hoặc bản sao<br>ển dụng giảy tờ chứng minh về việc đóng<br>ig<br>theo bản chính để đổi chiều hoặc bản sao<br>ển dụng của các nhân viện kỹ thuật đo đạ<br>theo bản chính để đổi chiều giảy tờ về sở<br>: chuyển giao thiết bị, công nghệ               | Ngày trữ ả lới t<br>lệ:<br>Ngày hẹn trả:<br>n văn bản<br>có chứng thực Quyết định thành<br>có chứng thực văn bằng chuyếr<br>bảo hiểm, bản khai quá trình có<br>có chứng thực văn bằng chuyếr<br>c và bản đồ                                               | n lập hoặc Giảy<br>n môn, hơp đồn<br>n môn, hơp đồn<br>n môn, hơp đồn<br>rà bản đồ gồm c                    | chủng nhận đảng<br>g lao động hoặc<br>nh bổ nhiêm của<br>g lao động hoặc<br>: hùng từ mua | Tệp đính kẻm<br>▲Tải về                |
|                         | Số ngày Kỉ<br>lệ:<br>Số ngày gi<br>THÂNH I<br>STT<br>1<br>2<br>3<br>3<br>4<br>5<br>5<br>THÂNH I<br>5<br>STT       | T tính hợp<br>ải quyết:<br>Đơn đề nghị c<br>Bản sao kêm l<br>kỳ kinh doanh<br>Bản sao kêm l<br>quyết định tuy<br>kỹ thuật trườn<br>Bản sao kêm l<br>quyết định tuy<br>Bản sao kêm l<br>bản, thuế hoặc<br>PHÁN HÒ SƠ P                                                                                                    | Tế<br>ắp giẩy phép hoạt động đo đạc và bản đồ<br>theo bản chính để đối chiều hoặc bản sao<br>theo bản chính để đối chiều hoặc bản sao<br>ển dụng, giảy tở chừng minh về việc động<br>g<br>theo bản chính để đối chiều piảy tở về sở<br>c chuyển giao thiết bị, công nghệ<br>SHÁC:                                                               | Ngày trừ lốt t<br>lệ:<br>Ngày hẹn trả:<br>n văn bản<br>có chứng thực Quyết định thàn<br>có chứng thực văn bảng chuyệr<br>bảo hiểm, bản khai quá trình có<br>có chứng thực văn bảng chuyệr<br>: và bản đổ<br>hữu thiết bị, công nghệ đo đạc v<br>n văn bản | n lập hoặc Giẩy<br>n môn, hợp đồn<br>ng tác, quyết đ<br>n môn, hợp đồn<br>n môn, hợp đồn<br>nà bản đồ gồm c | chứng nhận đăng<br>g lao động hoặc<br>nh bồ nhiệm của<br>g lao động hoặc<br>chứng từ mua  | Tệp đính kèm<br>Tải về                 |
|                         | Số ngày Kỉ<br>lệ:<br>Số ngày gi<br>THÂNH F<br>STT<br>1<br>2<br>3<br>4<br>5<br>5<br>THÂNH F<br>5<br>STT<br>ĐĂNG K' | T tính hợp<br>ải quyết:<br>Đơn đề nghị c<br>Bản sao kêm t<br>kỳ kinh doanh<br>Bản sao kêm t<br>quyết định tuy<br>Bản sao kêm t<br>quyết định tuy<br>Bản sao kêm t<br>bản, thuế hoặc<br>PHÁN HỎ SƠ P<br>Ý NHẬN THÔN                                                                                                    | Từ ĐỊNH:<br>Tế<br>ắp giẩy phép hoạt động đo đạc và bản đồ<br>theo bản chính để đổi chiều hoặc bản sao<br>ển dụng, giẩy tở chủng minh về việc động<br>g<br>theo bản chính để đổi chiều hoặc bản sao<br>ển dụng của các nhân viện kỹ thuật đo đạ<br>theo bản chính để đổi chiều giảy tở về sở<br>c chuyển giao thiết bị, công nghề<br>CRÁC:<br>Tế | Ngày trừ lốt t<br>lệ:<br>Ngày hẹn trả:<br>n văn bản<br>có chứng thực Quyết định thàn<br>có chứng thực văn bằng chuyệr<br>bào hiểm, bản khai quá trình có<br>có chứng thực văn bằng chuyệr<br>: và bản đồ<br>hữu thiết bị, công nghệ đo đạc v<br>n văn bản | n lập hoặc Giẩy<br>n môn, hợp đồn<br>ng tác, quyết đ<br>n môn, hợp đồn<br>rà băn đồ gồm c                   | chúng nhận đăng<br>g lao động hoặc<br>inh bổ nhiệm của<br>g lao động hoặc<br>:hứng từ mua | Tệp đính kèm<br>Tải về<br>Tệp đính kèm |

-> Người dùng có thể xem tất cả Thông tin chung và Thông tin chi tiết trong bộ hồ sơ. Hoặc muốn Sửa hồ sơ của trạng thái "Hồ sơ chờ tiếp nhận"-> Nhấn

vào <sup>Sửa hồ sơ</sup> -> Chương trình trở về trang khai báo thông tin ban đầu:

Tài liệu hướng dẫn sử dụng

| 🐐 DỊCH VỤ CÔNG T           | RỰC TUYẾN | NỘP HỎ SƠ TRỰC TUYẾN                                                        | hướng dẫn sử dụng                                            | LIÊN HỆ                                                                              |                                                       |                            |               |
|----------------------------|-----------|-----------------------------------------------------------------------------|--------------------------------------------------------------|--------------------------------------------------------------------------------------|-------------------------------------------------------|----------------------------|---------------|
| ÁN LÝ HÔ SƠ TRỰC TUYẾN 🐱 🏠 | NỘP HÒ S  | GƠ TRỰC TUYẾN THỦ TỤC                                                       | CÁP GIÁY PHÉP HOẠT ĐỘI                                       | NG ĐO ĐẠC VÀ BÀN ĐÒ                                                                  |                                                       |                            |               |
| PHÔ SƠ TRỰC TUYẾN V        |           | 1 Thông tin ch                                                              | ung                                                          | 2 Thông tin chi tiết                                                                 | 3                                                     | Xác nhận đăng ký           |               |
|                            | THÔNG     | TIN TỔ CHỨC:                                                                |                                                              |                                                                                      |                                                       |                            |               |
|                            | Tên tổ c  | nức: Cty TNH                                                                | l Hoàng Gia                                                  | Số giấy ĐKKD/QĐTL:                                                                   | 34234234234                                           |                            |               |
|                            | Điện tho  | ai: 09783369                                                                | 89                                                           | Fax:                                                                                 | 0575675                                               |                            |               |
|                            | Email:    | thanhit21                                                                   | )@gmail.com                                                  | Trụ sở chính:                                                                        | Số 23, Ngọc Hà, Phư<br>Thành phố Hà <mark>N</mark> ội | ờng Ngọc Hà, Quận B        | a Đình,       |
|                            | Người đ   | ạidiện: Nguyễn H                                                            | loàng Gia                                                    | Chức vụ người đại diện:                                                              | Giám đốc                                              |                            |               |
|                            | STT       | PHAN HO SƠ QUY ĐỊNH:                                                        | т                                                            | ên văn bản                                                                           |                                                       | Tệp đính k                 | èm            |
|                            | 1         | Đơn đề nghị cấp giấy phép                                                   | hoạt động đo đạc và bản đồ                                   |                                                                                      |                                                       | ▲Tài giấy tờ lên ►Chọn têp |               |
|                            | 2         | Bản sao kèm theo bản chír<br>ký kinh doanh                                  | nh để đối chiếu hoặc bản sao                                 | có chứng thực Quyết định thành lập hoặc C                                            | Giấy chứng nhận đăng                                  | 🕰 Tải giấy tờ lên 🗲        | Chọn tệp      |
|                            | 3         | Bản sao kèm theo bản chír<br>quyết định tuyển dụng, giấy<br>kỹ thuật trưởng | nh để đối chiếu hoặc bản sao<br>tờ chứng minh về việc đóng   | có chứng thực văn bằng chuyên môn, hợp<br>bảo hiểm, bàn khai quá trình công tác, quy | đồng lao động hoặc<br>rết định bổ nhiệm của           | 💁 Tải giấy tờ lên 📂        | Chọn tệp      |
|                            | 4         | Bản sao kèm theo bản chír<br>quyết định tuyễn dụng của                      | ih để đối chiếu hoặc bản sao<br>các nhân viên kỹ thuật đo đạ | có chứng thực văn bằng chuyên môn, hợp<br>c và bản đồ                                | đồng lao động hoặc                                    | ❹Tài giấy tờ lên 🗲         | Chọn tệp      |
|                            | 5         | Bản sao kèm theo bản chír<br>thuê hoặc chuyển giao thiế                     | nh để đối chiếu giấy tờ về sở<br>: bị, công nghệ             | hữu thiết bị, công nghệ đo đạc và bản đồ g                                           | ồm chứng từ mua bán,                                  | 💁 Tải giấy tờ lên 📂        | Chọn tệp      |
|                            | THÀNH     | PHẢN HỎ SƠ KHÁC:                                                            |                                                              |                                                                                      |                                                       |                            | <b>†</b> Thêm |
| Ť                          | STT       |                                                                             | т                                                            | ên văn bản                                                                           |                                                       | Tệp đính kèm               | Thac          |

-> Lúc này, người dùng có thể chỉnh sửa các thông tin và làm theo các bước đã hướng dẫn.

\***Chú ý:** Chỉ sửa hồ sơ được đối với Hồ sơ ở trạng thái chờ tiếp nhận. Còn với những hồ sơ ở trạng thái Hồ sơ đang xử lý, Hồ sơ đã tiếp nhận, Hồ sơ đã hủy thì chỉ Xem được thông tin mà không chỉnh sửa được.

# 2.2. Hồ sơ chưa gửi

Tại giao diện Nộp hồ sơ trực tuyến -> Nhấn chọn chức năng Quản lý hồ sơ

trực tuyến ->Hồ sơ chưa gửi. Chọn lĩnh vực (Đo đạc bản đồ) -> Nhấn nút -> Chương trình hiển thị trang Danh sách hồ sơ chưa gửi:

| и рісн                             | /Ų CÔNG TRĻ | rc tuyén | NỘP HÒ SƠ TRỰ                                               | c tuyến hướng dẫn sử dụng li                                            | ÊN HỆ  |                   |                   |              |                        |          |
|------------------------------------|-------------|----------|-------------------------------------------------------------|-------------------------------------------------------------------------|--------|-------------------|-------------------|--------------|------------------------|----------|
| JĂN Ý HÒ SƠ TRỰC TUYÉI             | · • ·       | E DAN    | H SÁCH HỎ SƠ ĐAN                                            | G XỬ LÝ                                                                 |        |                   |                   |              |                        |          |
| Hồ sở đang xử lý<br>Hồ sơ chưa gửi |             | Lĩnh     | vực                                                         | Chọn lĩnh vực                                                           | T      | Trạng thái        |                   | Tất cà       |                        | T        |
| Hồ sơ đã xử lý<br>LÂN LÝ THÔNG TIN |             | Từ ng    | gày                                                         |                                                                         |        | Đến ngày          |                   |              |                        |          |
| ŷp hò sơ trực tuyên                | *           | Từ ki    | hóa                                                         |                                                                         |        | <b>Q</b> Tìm kiếm |                   |              |                        |          |
|                                    |             |          |                                                             |                                                                         |        |                   |                   |              | 1 2                    | 3 4      |
|                                    |             | STT      | Thủ tục hành chín                                           | h                                                                       | Cán bo | ộ tiếp nhận       | Ngày tiếp<br>nhận | Ngày hẹn trả | Trạng thái             | Thao tác |
|                                    |             | 1        | Cấp giấy phép hoạt<br>Mã tra cứu: B01C0                     | động đo đạc và bản đồ<br>1-000-2017-00262                               |        |                   |                   |              | Hồ sơ chờ tiếp<br>nhận | Chọn ~   |
|                                    |             | 2        | Chứng nhận, chứn<br>thân thiện với môi<br>Mã tra cứu: B01C0 | g nhận lại nhãn sinh thái cho các sản phẩm<br>rường<br>1-000-2017-01289 | Chuye  | n Vien            | 15/05/2017        | 20/05/2017   | Hồ sơ đã tiếp<br>nhận  | Chọn ~   |
|                                    |             | 3        | Thẩm định, phê duy<br>Mã tra cứu: B01C0                     | rệt đề án bảo vệ môi trường chi tiết<br>1-000-2017-01287                | Chuyer | n Vien            | 15/05/2017        | 20/05/2017   | Hồ sơ đã tiếp<br>nhận  | Chọn ~   |
|                                    |             | 4        | Cấp giấy phép hoạt                                          | động đo đạc và bản đồ                                                   | Church | - ) (             | 15/05/2017        | 20/05/2017   | 112                    | Char     |

Trang giao diện chia làm 2 phần: gồm có chức năng Tìm kiếm hồ sơ và Danh sách hồ sơ chưa gửi.

Danh sách hồ sơ chưa gửi bao gồm các trường thông tin: Thủ tục hành chính; Ngày tạo; Ngày cập nhật và Thao tác.

| QUẢN LÝ HỎ SƠ TRỰC TUYẾ             | N 🗸 | ^  | E DANH               | н засн но зо сниа                                                  | ι GŮΊ                                                        |   |          |                                                                                          |                                                                                                 |                              |
|-------------------------------------|-----|----|----------------------|--------------------------------------------------------------------|--------------------------------------------------------------|---|----------|------------------------------------------------------------------------------------------|-------------------------------------------------------------------------------------------------|------------------------------|
| Hồ sơ đang xử lý<br>Hồ sơ chưa gửi  |     | L. | Lĩnh v               | urc (                                                              | Đo đạc và bàn đồ                                             | , | Từ khóa  |                                                                                          |                                                                                                 |                              |
| Hồ sơ đã xử lý<br>(UẢN LÝ THÔNG TIN | ~   |    | Từ ng                | ày                                                                 |                                                              |   | Đến ngày |                                                                                          |                                                                                                 |                              |
| OP HO SO TRUC TUYEN                 | ~   |    |                      |                                                                    |                                                              |   |          |                                                                                          |                                                                                                 |                              |
|                                     |     |    |                      |                                                                    | Q Tìm kiếm                                                   |   |          |                                                                                          |                                                                                                 |                              |
|                                     |     |    | STT                  | Thủ tục hành chính                                                 | Q Tìm kiếm                                                   |   |          | Ngày tạo                                                                                 | Ngày cập nhật                                                                                   | Thao tác                     |
|                                     |     |    | STT<br>1             | Thủ tục hành chính<br>Cấp giấy phép hoạt ở                         | Q Tìm kiếm<br>Tông đo đạc và bàn đồ                          |   |          | Ngày tạo<br>16/05/2017<br>09:58:07                                                       | Ngày cập nhật<br>16/05/2017<br>09:58:08                                                         | Thao tác<br>Chọn ~           |
|                                     |     |    | <b>STT</b><br>1<br>2 | Thủ tục hành chính<br>Cấp giấy phép hoạt ở<br>Cấp giấy phép hoạt ở | Q Tìm kiểm<br>Tổng đo đạc và bản đồ<br>Tổng đo đạc và bản đồ |   |          | Ngày tạo           16/05/2017           09:58:07           16/05/2017           09:54:48 | Ngày cập nhật           16//05/2017           09:58:08           16//05/2017           09:54:49 | Thao tác<br>Chọn ><br>Chọn > |

Tại mỗi bộ hồ sơ đều có chức năng Sửa thông tin. Muốn sửa thông tin hồ sơ, người dùng thao tác như sau:

- Bước 1: Tại Thủ tục hành chính cần xem, nhấn vào nút 
   Chọn -> Hiển thị Popup "Sửa hồ sơ"
- Bước 2: Muốn Sửa hồ sơ -> Nhấn vào -> Chương trình trở về trang khai báo thông tin ban đầu:

#### Tài liệu hướng dẫn sử dụng

| A DỊCH VỤ CÔNG TR                      | RỰC TUYẾN | NỘP HỎ SƠ TRỰC TUYẾN HƯỚNG DẦN                                                                                 | SỬ DỤNG LIÊN HỆ                                                                                          |                                             |                       |               |
|----------------------------------------|-----------|----------------------------------------------------------------------------------------------------|----------------------------------------------------------------------------------------------------|---------------------------------------------|-----------------------|---------------|
| N LÝ HÔ SƠ TRỰC TUYÊN 🐱 📍              | NỘP HÒ S  | ơ trực tuyển thủ tục cáp giáy phép i                                                                           | IOẠT ĐỘNG ĐO ĐẠC VÀ BĂN ĐỒ                                                                               |                                             |                       |               |
| N LÝ THÔNG TIN V<br>HÒ SƠ TRƯC TUYẾN V |           | <b>A</b>                                                                                                    |                                                                                                    |                                             |                       |               |
|                                        |           | I hong tin chung                                                                                               | 2 I hong tin chi tiet                                                                                    | 3                                           | Xac nhạn dàng ky      |               |
|                                        | THÔNG     | ΠΝ ΤΟ CHỨC:                                                                                                    |                                                                                                    |                                             |                       |               |
|                                        | Tên tổ ch | ức: Cty TNHH Hoàng Gia                                                                                         | Số giấy ĐKKD/QĐTL:                                                                                       | 34234234234                                 |                       |               |
|                                        | Điện thoạ | i: 0978336989                                                                                                  | Fax:                                                                                                    | 0575675                                     |                       |               |
|                                        | Email:    | thanhlt210@gmail.com                                                                                           | Trụ sở chính:                                                                                            | Số 23, Ngọc Hà, Phư<br>Thành phố Hà Nội     | ờng Ngọc Hà, Quận Ba  | ı Đình,       |
|                                        | Người đạ  | i diện: Nguyễn Hoàng Gia                                                                                       | Chức vụ người đại diện:                                                                                  | Giám đốc                                    |                       |               |
|                                        | THÀNH     | phản hỏ sơ quy định:                                                                                           |                                                                                                    |                                             |                       |               |
|                                        | STT       |                                                                                                    | Tên văn bản                                                                                              |                                             | Tệp đính kế           | èm            |
|                                        | 1         | Đơn đề nghị cấp giấy phép hoạt động đo đạc v                                                                   | à bản đồ                                                                                                 |                                             | ▲Tài giấy tờ lên ►C   | Chọn tệp      |
|                                        | 2         | Bản sao kèm theo bản chính để đối chiếu hoặc<br>ký kinh doanh                                                  | : bản sao có chứng thực Quyết định thành lập hoặc (                                                      | Giấy chứng nhận đăng                        | 🐴 Tài giấy tờ lên 📂 🤇 | Chọn tệp      |
|                                        | 3         | Bản sao kèm theo bản chính để đổi chiếu hoặ<br>quyết định tuyển dụng, giấy tờ chứng minh về<br>kỹ thuật trường | : bản sao có chứng thực văn bằng chuyên môn, hợp<br>việc đóng bảo hiểm, bàn khai quá trình công tác, quy | đồng lao động hoặc<br>/ết định bổ nhiệm của | ✿Tải giấy tờ lên ►(   | Chọn tệp      |
|                                        | 4         | Bản sao kèm theo bản chính để đối chiếu hoặ<br>quyết định tuyển dụng của các nhân viên kỹ th                   | : bản sao có chứng thực văn bằng chuyên môn, hợp<br>uật đo đạc và bàn đồ                                 | đồng lao động hoặc                          | ❹Tài giấy tờ lên 🗲    | Chọn tệp      |
|                                        | 5         | Bản sao kèm theo bản chính để đối chiếu giấy<br>thuê hoặc chuyển giao thiết bị, công nghệ                      | tờ về sở hữu thiết bị, công nghệ đo đạc và bản đồ g                                                      | ồm chứng từ mua bán,                        | OaTài giấy tờ lên ►C  | Chọn tệp      |
|                                        | THÀNH     | PHẢN HÒ SƠ KHÁC:                                                                                               |                                                                                                    |                                             |                       | <b>+</b> Thêm |
| Ť                                      | ett       |                                                                                                    | Tân văn bản                                                                                              |                                             | Tân đính kàm          | Thac          |

# 2.3. Hồ sơ đã xử lý

Tại giao diện Nộp hồ sơ trực tuyến -> Nhấn chọn chức năng Quản lý hồ sơ

trực tuyến ->Hồ sơ đã xử lý. Chọn lĩnh vực (Đo đạc bản đồ) -> Nhấn nút > Chương trình hiển thị trang Danh sách hồ sơ đã xử lý:

| 👚 DỊCH VỤ CÔNG TRỰ                                   | C TUYÉN | NỘP HÒ SƠ TRỰC                            | C TUYÉN                     | HƯỚNG DẪN SỬ DỤNG                     | LIÊN HỆ |                   |            |                    |                          |          |
|------------------------------------------------------|---------|-------------------------------------------|-----------------------------|---------------------------------------|---------|-------------------|------------|--------------------|--------------------------|----------|
| QUẢN LÝ HÒ SƠ TRỰC TUYÉN 🐱 🔺                         |         | i sách hờ sơ đã x                         | (Ů LÝ                       |                                       |         |                   |            |                    |                          |          |
| Hồ sơ đang xử lý<br>Hồ sơ chưa gửi<br>Hồ sơ đã xử lý | Lĩnh v  | ψc                                        | Đo đạc                      | và bản đồ                             | •       | Trạng thái        | -          | Tất cà             |                          | T        |
| QUĂN LÝ THÔNG TIN 🗸                                  | Từ ng   | ày                                        |                             |                                       |         | Đến ngày          |            |                    |                          |          |
| NỘP HÒ SƠ TRỰC TUYÉN 🗸                               | Từ kh   | óa                                        |                             |                                       |         | <b>Q</b> Tìm kiếm |            |                    |                          |          |
|                                                      | STT     | Thủ tục hành chính                        | n                           |                                       |         | Ngày hẹn trả      | Ngày Trả   | Tình trạng         | Trạng thái               | Thao tác |
|                                                      | 1       | Cấp giấy phép hoạt<br>Mã tra cứu: B01C01  | động đo đạo<br>1-000-2017-  | c và bản đồ<br>00260                  |         | 20/05/2017        | 15/05/2017 | Trước hạn<br>xử lý | Hồ sơ đã trả kết<br>quả  | Chọn ~   |
|                                                      | 2       | Cấp giấy phép hoạt<br>Mã tra cứu: B01C01  | động đo đạo<br>1-000-2017-  | c và bản đồ<br>00258                  |         | 09/05/2017        |            |                    | Hồ sơ chờ trả kết<br>quả | Chọn -   |
|                                                      | 3       | Cấp giấy phép hoạt<br>Mã tra cứu: B01C01  | động đo đạ<br>1-000-2017-   | c và bản đồ<br>00255                  |         | 17/05/2017        |            |                    | Hồ sơ chờ trả kết<br>quả | Chọn ~   |
|                                                      | 4       | Cấp giấy phép hoạt<br>Mã tra cứu: B01C01  | động đo đạo<br>1-000-2017-  | c và bản đồ<br>00244                  |         | 26/04/2017        | 21/04/2017 | Trước hạn<br>xử lý | Hồ sơ đã trà kết<br>quả  | Chọn -   |
|                                                      | 5       | Cấp bổ sung nội dun<br>Mã tra cứu: B01C01 | ng giấy phép<br>1-000-2017- | o hoạt động đo đạc và bản đồ<br>00243 |         | 26/04/2017        | 21/04/2017 | Trước hạn<br>xử lý | Hồ sơ đã trả kết<br>quả  | Chọn -   |
|                                                      | 6       | Cấp giấy phép hoạt<br>Mã tra cứu: B01C01  | động đo đạo<br>1-000-2017-  | c và bản đồ<br>00242                  |         | 26/04/2017        |            |                    | Hồ sơ chờ trà kết<br>quả | Chọn -   |

Trang giao diện chia làm 2 phần: gồm có chức năng Tìm kiếm hồ sơ và Danh sách hồ sơ đã xử lý.

Danh sách hồ sơ đã xử lý bao gồm các trường thông tin: Thủ tục hành chính; Ngày hẹn trả; Ngày trả, Tình trạng, Trạng thái và Thao tác.

| STT | Thủ tục hành chính                                                                                    | Ngày hẹn trả | Ngày Trả   | Tình trạng         | Trạng thái               | Thao tác |
|-----|----------------------------------------------------------------------------------------------------|--------------|------------|--------------------|--------------------------|----------|
| 1   | Cấp giấy phép hoạt động đo đạc và bản đồ<br><b>Mã tra cứu:</b> B01C01-000-2017-00260                  | 20/05/2017   | 15/05/2017 | Trước hạn<br>xử lý | Hồ sơ đã trà kết<br>quả  | Chọn ~   |
| 2   | Cấp giấy phép hoạt động đo đạc và bản đồ<br><b>Mã tra cứu:</b> B01C01-000-2017-00258                  | 09/05/2017   |            |                    | Hồ sơ chờ trả kết<br>quả | Chọn ~   |
| 3   | Cấp giấy phép hoạt động đo đạc và bản đồ<br><b>Mã tra cứu:</b> B01C01-000-2017-00255                  | 17/05/2017   |            |                    | Hồ sơ chờ trả kết<br>quả | Chọn ~   |
| 4   | Cấp giấy phép hoạt động đo đạc và bản đồ<br><b>Mã tra cứu:</b> B01C01-000-2017-00244                  | 26/04/2017   | 21/04/2017 | Trước hạn<br>xử lý | Hồ sơ đã trà kết<br>quả  | Chọn ~   |
| 5   | Cấp bổ sung nội dung giấy phép hoạt động đo đạc và bản đồ<br><b>Mã tra cứu:</b> B01C01-000-2017-00243 | 26/04/2017   | 21/04/2017 | Trước hạn<br>xử lý | Hồ sơ đã trà kết<br>quả  | Chọn ~   |
| 6   | Cấp giấy phép hoạt động đo đạc và bản đồ<br><b>Mã tra cứu:</b> B01C01-000-2017-00242                  | 26/04/2017   |            |                    | Hồ sơ chờ trả kết<br>quả | Chọn ~   |
| 7   | Cấp giẩy phép hoạt động đo đạc và bản đồ<br><b>Mã tra cứu:</b> B01C01-000-2017-00241                  | 26/04/2017   | 21/04/2017 | Trước hạn<br>xử lý | Hồ sơ đã trà kết<br>quả  | Chọn ~   |
| 8   | Cấp giấy phép hoạt động đo đạc và bản đồ<br><b>Mã tra cứu:</b> B01C01-000-2017-00240                  | 26/04/2017   | 21/04/2017 | Trước hạn<br>xử lý | Hồ sơ đã trà kết<br>quả  | Chọn ~   |
| 9   | Cấp giấy phép hoạt động đo đạc và bản đồ<br><b>Mã tra cứu:</b> B01C01-000-2017-00239                  | 26/04/2017   | 21/04/2017 | Trước hạn<br>xử lý | Hồ sơ đã trà kết<br>quà  | Chọn ~   |
| 10  | Gia hạn giấy phép hoạt động đo đạc và bản đồ<br><b>Mã tra cứu:</b> B01C01-000-2017-01063              | 21/04/2017   |            |                    | Hồ sơ chờ trả kết<br>quả | Chọn ~   |

Mỗi bộ hồ sơ đều có chức năng Xem thông tin và Xem kết quả hồ sơ. Người dùng thao tác theo các bước:

- Bước 1: Tại Thủ tục hành chính cần xem, nhấn vào nút Chọn -> Hiển thị Popup "Xem thông tin hồ sơ" và "Xem kết quả"
- Bước 2: Muốn Xem thông tin hồ sơ -> Nhấn vào <sup>(1)</sup> Xem thông tin hồ sơ -> Chương trình hiển thị giao diện:

| 📰 DAN   | H SÁCH HÒ SƠ ĐÃ X                                 | ử LÝ                                                      |              |            |                    |                          |           |
|---------|---------------------------------------------------|-----------------------------------------------------------|--------------|------------|--------------------|--------------------------|-----------|
| Lĩnh    | Lĩnh vực Đo đạc và bản đồ                         |                                                           | ▼ Trạng thái | T          | Tất cà             |                          | Ŧ         |
| Từ ngày |                                                   |                                                           | Đến ngày     |            |                    |                          |           |
| Từ ki   | hóa                                               |                                                           | Q Tim kiếm   |            |                    |                          |           |
| STT     | Thủ tục hành chính                                |                                                           | Ngày hẹn trả | Ngày Trả   | Tình trạng         | Trạng thái               | Thao tác  |
| 1       | Cấp giấy phép hoạt ở<br><b>Mã tra cứu:</b> B01C01 | động đo đạc và bản đồ<br>-000-2017-00260                  | 20/05/2017   | 15/05/2017 | Trước hạn<br>xử lý | Hồ sơ đã trà kết<br>quả  | Chọn ~    |
| 2       | Cấp giấy phép hoạt ở<br><b>Mã tra cứu:</b> B01C01 | 09/05/2017                                                |              |            | Hồ 🚯 Xem kết quả   | Jà                       |           |
| 3       | Cấp giấy phép hoạt ở<br><b>Mã tra cứu:</b> B01C01 | động đo đạc và bản đồ<br>-000-2017-00255                  | 17/05/2017   |            |                    | Hồ Xem thông<br>quả      | tin hồ sơ |
| 4       | Cấp giấy phép hoạt ở<br><b>Mã tra cứu:</b> B01C01 | động đo đạc và bản đồ<br>-000-2017-00244                  | 26/04/2017   | 21/04/2017 | Trước hạn<br>xử lý | Hồ sơ đã trà kết<br>quả  | Chọn ~    |
| 5       | Cấp bổ sung nội dun<br><b>Mã tra cứu:</b> B01C01  | g giấy phép hoạt động đo đạc và bản đồ<br>-000-2017-00243 | 26/04/2017   | 21/04/2017 | Trước hạn<br>xử lý | Hồ sơ đã trà kết<br>quà  | Chọn ~    |
| 6       | Cấp giấy phép hoạt ở<br><b>Mã tra cứu:</b> B01C01 | động đo đạc và bản đồ<br>-000-2017-00242                  | 26/04/2017   |            |                    | Hồ sơ chờ trà kết<br>quả | Chọn ~    |

-> Người dùng có thể xem tất cả Thông tin chung và Thông tin chi tiết trong bộ hồ sơ. Hoặc muốn Xem kết quả của trạng thái "Hồ sơ đã trả kết quả"-> Nhấn

vào <sup>(1)</sup> Xem kết quả -> Hiển thị trang Xem thông tin kết quả xử lý hồ sơ.

| 😽 DİCH V                 | ụ công tri | ực tuyến nộp hò sơ t     | RỰC TUYÉN HƯỚNG DĂN SỬ DỤ       | NG LIÊN HỆ                |                                                                   |  |  |  |
|--------------------------|------------|--------------------------|---------------------------------|---------------------------|-------------------------------------------------------------------|--|--|--|
| QUĂN LÝ HỎ SƠ TRỰC TUYÉN | •          | XEM THÔNG TIN KẾT Q      | uả xử lý hỏ sợ- cáp giáy phép h | OẠT ĐỘNG ĐO ĐẠC VÀ BẢN ĐỒ |                                                                   |  |  |  |
| QUẢN LÝ THÔNG TIN        | ~          |                          |                                 |                           |                                                                   |  |  |  |
| NỘP HÒ SƠ TRỰC TUYẾN     | •          | Thông tin kết quà        | Thông tin hồ sơ                 |                           |                                                                   |  |  |  |
|                          |            | KÉT QUẢ XỬ LÝ HỎ SƠ      |                                 |                           |                                                                   |  |  |  |
|                          |            | Kết quả xử lý:           | Đủ điều kiện                    |                           |                                                                   |  |  |  |
|                          |            | Số văn bản:              | 1a                              | Ngày ký:                  | 15/05/2017                                                        |  |  |  |
|                          |            | Người ký:                | nguyen van a                    | Chức vụ:                  | giam doc                                                          |  |  |  |
|                          |            | Nơi nhận:                | aa                              | Ngày hết hiệu lực:        | 29/07/2017                                                        |  |  |  |
|                          |            | Tên văn bản:             | aa                              |                           |                                                                   |  |  |  |
|                          |            | Thông tin kết quả xử lý: |                                 | Thông tin lệ phí:         |                                                                   |  |  |  |
|                          |            | Tệp kết quả              | Tải tệp                         |                           |                                                                   |  |  |  |
|                          |            | Cách thức trả:           | Trà trực tiếp                   | Ngày trà kết quả:         | 15/05/2017                                                        |  |  |  |
|                          |            | Người nhận:              | Cty TNHH Hoàng Gia              | Lần cấp kết quả:          | 1                                                                 |  |  |  |
|                          |            | Số CMND/Hộ chiếu:        |                                 | Điện thoại:               | 0978336989                                                        |  |  |  |
|                          |            | Email:                   | thanhlt210@gmail.com            | Địa chỉ:                  | Số 23, Ngọc Hà, Phường Ngọc Hà, Quận Ba Đình,<br>Thành phố Hà Nội |  |  |  |
|                          |            |                          |                                 |                           |                                                                   |  |  |  |

#### V. Tra cứu hồ sơ

Với các bộ hồ sơ đã nộp trực tuyến thành công đều có một mã tra cứu, cá nhân/tổ chức có thể tra cứu nhanh kết quả của hồ sơ ngay tại trang chủ của Cổng thông tin dịch vụ mà không cần đăng nhập, chỉ cần nhập mã tra cứu của hồ sơ.

Ngay tại trang chủ hiển thị phần Tra cứu kết quả hồ sơ như sau:

| TRA CỨU KẾT QUẢ HỒ SƠ                                                                                             |
|----------------------------------------------------------------------------------------------------|
| Vui lòng nhập mã tra cứu hồ sơ và nhấn nút tra<br>cứu để biết kết quả hồ sơ của quý vị đến thời điểm<br>hiện tại. |
| Nhập mã tra cứu                                                                                                   |
| TRA CỨU                                                                                                    |
|                                                                                                    |

Thao tác thực hiện tra cứu hồ sơ như sau: Nhập mã tra cứu ->Nhấn nút TRACỨU -> Hệ thống hiển thị kết quả hồ sơ đến thời điểm hiện gồm các thông tin: Ngày tiếp nhận, Ngày hẹn trả, Trạng thái của hồ sơ đó.

Ví dụ tra hồ sơ có mã "B01C01-000-2017-00261" kết quả hồ sơ hiển thị như sau:

| TRA CỨU KẾT QUẢ HỒ SƠ                                                                                                    |
|----------------------------------------------------------------------------------------------------|
| Vui lòng nhập mã tra cứu hồ sơ và nhấn nút tra<br>cứu để biết kết quả hồ sơ của quý vị đến thời điểm<br>hiện tại.                                              |
| B01C01-000-2017-00261                                                                                                    |
| TRA CỨU         Image: Mgày tiếp nhận: 15/05/2017         Image: Mgày hẹn trả: 20/05/2017         Image: Trạng thái hổ sơ: Hồ sơ đơn vị chuyên môn đang thụ lý |